AudioCodes Professional Services – Interoperability Lab

# Cisco Unified Communications Manager Ver.12 and Amazon Chime Voice Connector using AudioCodes Mediant<sup>™</sup> SBC

Version 7.2

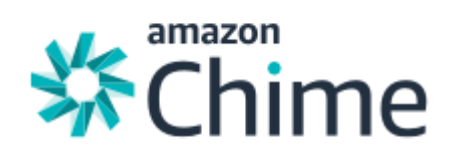

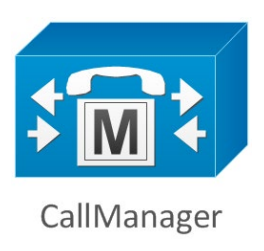

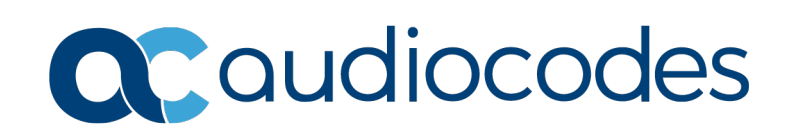

### **Table of Contents**

| 1 | Intro | duction                                                    | 7   |
|---|-------|------------------------------------------------------------|-----|
|   | 1.1   | Intended Audience                                          | 7   |
|   | 1.2   | About AudioCodes SBC Product Series                        | 7   |
| 2 | Com   | ponent Information                                         | 9   |
|   | 2.1   | AudioCodes SBC Version                                     | 9   |
|   | 2.2   | AWS Chime Voice Connector Version                          | 9   |
|   | 2.3   | IP-PBX Version                                             | 9   |
|   | 2.4   | Interoperability Test Topology                             | .10 |
|   |       | 2.4.1 Environment Setup                                    | .11 |
|   |       | 2.4.2 Known Limitations                                    | .11 |
| 3 | Con   | figuring Cisco CUCM                                        | 13  |
|   | 3.1   | Log in to Cisco Unified Communications Manager             | .13 |
|   | 3.2   | Create a New Trunk                                         | .13 |
|   | 3.3   | Create a New Route Pattern                                 | .15 |
| 4 | Con   | figuring Amazon Chime Voice Connector                      | 19  |
| 5 | Con   | figuring AudioCodes SBC                                    | 21  |
|   | 5.1   | Step 1: IP Network Interfaces Configuration                | .22 |
|   |       | 5.1.1 Step 1a: Configure VLANs                             | .23 |
|   |       | 5.1.2 Step 1b: Configure Network Interfaces                | .23 |
|   | 5.2   | Step 2: Configure Media Realms                             | .25 |
|   | 5.3   | Step 3: Configure SIP Signaling Interfaces                 | .28 |
|   | 5.4   | Step 4: Configure Proxy Sets                               | .30 |
|   | 5.5   | Step 5: Configure Coders                                   | .34 |
|   | 5.6   | Step 6: Configure IP Profiles                              | .35 |
|   | 5.7   | Step 7: Configure IP Groups                                | .37 |
|   | 5.8   | Step 8: SIP ILS Connection Configuration (optional)        | .39 |
|   |       | 5.8.1 Step 8a: Configure the TLS version                   | .39 |
|   |       | 5.8.3 Step 8c: Deploy Amazon Trusted Root Certificate      | .41 |
|   | 5.9   | Step 9: Configure SRTP (optional)                          | .42 |
|   | 5.10  | Step 10: Configure IP-to-IP Call Routing Rules             | .43 |
|   | 5.11  | Step 11: Configure IP-to-IP Manipulation Rules             | .48 |
|   | 5.12  | Step 12: Configure Message Manipulation Rules              | .53 |
|   | 5.13  | Step 13: Configure Account for Authentication              | .55 |
|   | 5.14  | Step 14: Miscellaneous Configuration                       | .56 |
|   |       | 5.14.1 Step 14a: Configure SBC Alternative Routing Reasons | .56 |
|   | 5.15  | Step 15: Reset the SBC                                     | .57 |
| Α | Aud   | ioCodes INI File                                           | 59  |

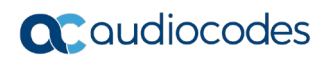

This page is intentionally left blank.

### Notice

Information contained in this document is believed to be accurate and reliable at the time of printing. However, due to ongoing product improvements and revisions, AudioCodes cannot guarantee accuracy of printed material after the Date Published nor can it accept responsibility for errors or omissions. Updates to this document can be downloaded from <a href="https://www.audiocodes.com/library/technical-documents">https://www.audiocodes.com/library/technical-documents</a>.

This document is subject to change without notice.

Date Published: May-26-2019

### WEEE EU Directive

Pursuant to the WEEE EU Directive, electronic and electrical waste must not be disposed of with unsorted waste. Please contact your local recycling authority for disposal of this product.

### **Customer Support**

Customer technical support and services are provided by AudioCodes or by an authorized AudioCodes Service Partner. For more information on how to buy technical support for AudioCodes products and for contact information, please visit our website at <a href="https://www.audiocodes.com/services-support/maintenance-and-support">https://www.audiocodes.com/services-support/maintenance-and-support</a>.

### Stay in the Loop with AudioCodes

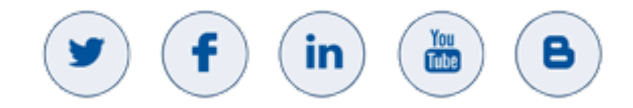

### Abbreviations and Terminology

Each abbreviation, unless widely used, is spelled out in full when first used.

### **Document Revision Record**

| LTRT  | Description                               |
|-------|-------------------------------------------|
| 29320 | Initial document release for Version 7.2. |

### **Documentation Feedback**

AudioCodes continually strives to produce high quality documentation. If you have any comments (suggestions or errors) regarding this document, please fill out the Documentation Feedback form on our website at <a href="https://online.audiocodes.com/documentation-feedback">https://online.audiocodes.com/documentation-feedback</a>.

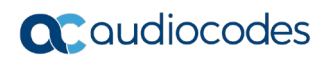

This page is intentionally left blank.

# **1** Introduction

This Configuration Note describes how to set up the AudioCodes Session Border Controller (hereafter, referred to as *SBC*) for interworking between AWS Chime's Voice Connector and Cisco CUCM environment.

You can also use AudioCodes' SBC Wizard tool to automatically configure the SBC based on this interoperability setup. However, it is recommended to read through this document in order to better understand the various configuration options. For more information on AudioCodes' SBC Wizard including download option, visit AudioCodes Web site at <u>https://www.audiocodes.com/partners/sbc-interoperability-list</u>.

### 1.1 Intended Audience

The document is intended for engineers, or AudioCodes and AWS Chime Partners who are responsible for installing and configuring AWS Chime's Voice Connector and Cisco CUCM for enabling VoIP calls using AudioCodes SBC.

### **1.2 About AudioCodes SBC Product Series**

AudioCodes' family of SBC devices enables reliable connectivity and security between the Enterprise's and the service provider's VoIP networks.

The SBC provides perimeter defense as a way of protecting Enterprises from malicious VoIP attacks; mediation for allowing the connection of any PBX and/or IP-PBX to any service provider; and Service Assurance for service quality and manageability.

Designed as a cost-effective appliance, the SBC is based on field-proven VoIP and network services with a native host processor, allowing the creation of purpose-built multiservice appliances, providing smooth connectivity to cloud services, with integrated quality of service, SLA monitoring, security and manageability. The native implementation of SBC provides a host of additional capabilities that are not possible with standalone SBC appliances such as VoIP mediation, PSTN access survivability, and third-party value-added services applications. This enables Enterprises to utilize the advantages of converged networks and eliminate the need for standalone appliances.

AudioCodes SBC is available as an integrated solution running on top of its field-proven Mediant Media Gateway and Multi-Service Business Router platforms, or as a software-only solution for deployment with third-party hardware.

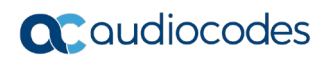

This page is intentionally left blank.

# **2** Component Information

# 2.1 AudioCodes SBC Version

### Table 2-1: AudioCodes SBC Version

| SBC Vendor       | AudioCodes                                                                                                    |
|------------------|----------------------------------------------------------------------------------------------------|
| Models           | <ul> <li>Mediant 500 Gateway &amp; E-SBC</li> <li>Mediant 500L Gateway &amp; E-SBC</li> <li>Mediant 800B Gateway &amp; E-SBC</li> <li>Mediant 1000B Gateway &amp; E-SBC</li> <li>Mediant 2600 E-SBC</li> <li>Mediant 4000 SBC</li> <li>Mediant 4000B SBC</li> <li>Mediant 9000 SBC</li> <li>Mediant Software SBC (SE, VE and CE)</li> </ul> |
| Software Version | 7.20A.252.011                                                                                                    |
| Protocol         | <ul> <li>SIP/UDP or SIP/TCP or SIP/TLS (to the AWS Chime Voice<br/>Connector)</li> <li>SIP/TCP (to the Cisco CUCM)</li> </ul>                                                                                                    |
| Additional Notes | None                                                                                                    |

## 2.2 AWS Chime Voice Connector Version

### Table 2-2: AWS Chime Version

| Vendor/Service Provider | AWS Chime |
|-------------------------|-----------|
| SSW Model/Service       |           |
| Software Version        |           |
| Protocol                | SIP       |
| Additional Notes        | None      |

## 2.3 IP-PBX Version

### Table 2-3: IP-PBX Version

| Vendor           | Cisco  |
|------------------|--------|
| Model            | CUCM   |
| Software Version | 12.0.1 |
| Protocol         | SIP    |
| Additional Notes | None   |

# 2.4 Interoperability Test Topology

The interoperability testing between AudioCodes SBC and AWS Chime Voice Connector with CUCM v12 was done using the following topology setup:

- Enterprise deployed with Cisco CUCM IP-PBX in its private network for enhanced communication within the Enterprise.
- Enterprise wishes to offer its employees enterprise-voice capabilities and to connect the Enterprise to the PSTN network using AWS Chime's Voice Connector service.
- AudioCodes SBC is implemented to interconnect between the Enterprise LAN and the Voice Connector.
  - Session: Real-time voice session using the IP-based Session Initiation Protocol.
  - **Border:** IP-to-IP network border between IP-PBX network in the Enterprise LAN and AWS Chime's Voice Connector located in the public network.

The figure below illustrates this interoperability test topology:

#### Figure 2-1: Interoperability Test Topology between SBC and Cisco CUCM with AWS Chime Voice Connector

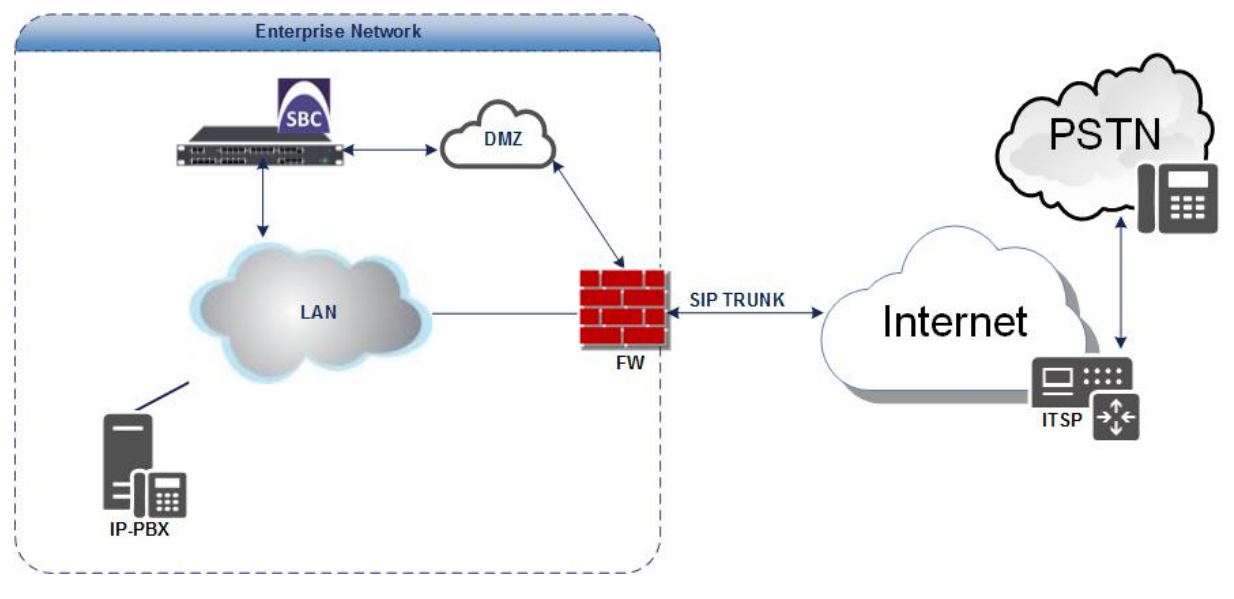

### 2.4.1 Environment Setup

The interoperability test topology includes the following environment setup:

Table 2-4: Environment Setup

| Area                     | Setup                                                                                                    |
|--------------------------|----------------------------------------------------------------------------------------------------|
| Network                  | <ul> <li>Cisco CUCM environment is located on the Enterprise's LAN</li> <li>AWS Chime Voice Connector is located on the WAN</li> </ul>                                                     |
| Signaling<br>Transcoding | <ul> <li>Cisco CUCM operates with SIP-over-TCP transport type</li> <li>AWS Chime Voice Connector operates with SIP-over-UDP or<br/>SIP-over-TCP or SIP-over-TLS transport types</li> </ul> |
| Codecs<br>Transcoding    | <ul> <li>Cisco CUCM supports G.711A-law and G.711U-law coders</li> <li>AWS Chime Voice Connector supports G.711U-law coder</li> </ul>                                                      |
| Media Transcoding        | <ul> <li>Cisco CUCM operates with RTP media type</li> <li>AWS Chime Voice Connector operates with RTP or SRTP media types</li> </ul>                                                       |

### 2.4.2 Known Limitations

The following limitation was observed in the interoperability tests done for the AudioCodes SBC interworking between Cisco CUCM v.12 and AWS Chime's Voice Connector:

For inbound calling from AWS Chime Voice Connector to an IP-PBX, where the phone number being called isn't assigned an origination route, a busy/announcement should be heard however is not heard.

Amazon Chime Team is working on fixing this issue in the next release.

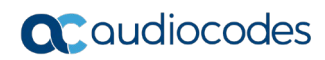

This page is intentionally left blank.

# **3 Configuring Cisco CUCM**

This section describes how to configure the Cisco Unified Communications Manager.

# 3.1 Log in to Cisco Unified Communications Manager

The procedure below describes how to log in to the Cisco CUCM Administration interface.

### > To log in to the Cisco Unified CM Administration interface:

1. Log in to the Cisco Unified CM Administration by entering the IP address of the Cisco Unified Communications Manager (CUCM) in the Web browser address field.

#### Figure 3-1: Cisco Unified CM Administration

| India, Cisco Unified CM Administration     For Cisco Unified Communications Solutions                                                                 | Navigation Cisco Unified CM Administration Y Go                                              |
|----------------------------------------------------------------------------------------------------|----------------------------------------------------------------------------------------------|
| Cisco Unified CM Administration                                                                                                    | Username<br>Password<br>Login Reset                                                          |
| Copyright © 1999 - 2017 Cisco Systems, Inc.<br>All rights reserved.                                                                                   |                                                                                              |
| This product contains cryptographic features and is subject to United States and local country laws governing import, export, transfer and use. Deliv | rery of Cisco cryptographic products does not imply third-party authority to import, export, |

This product contains cryptographic features and is subject to United States and local country laws governing import, export, transfer and use. Delivery of Cisco cryptographic products does not imply third-party authority to import, export, distributes and even are responsible for compliance with U.S. and local country laws. By using this product you agree to comply with applicable laws and regulations. If you are unable to comply with U.S. and local laws, return this product immediately.

A summary of U.S. laws governing Cisco cryptographic products may be found at our <u>Expert Compliance Product Report</u> web site. For information about Cisco Unified Communications Manager please visit our <u>Unified Communications System Documentation</u> web site. For Cisco Technical Support please visit our <u>Technical Support</u> web site.

- 2. In the 'Username' field, enter the user name.
- 3. In the 'Password' field, enter the password.
- 4. Click Login.

## 3.2 Create a New Trunk

This section describes how to create a new trunk.

- To create a new trunk:
- 1. From the **Device** menu drop-down list, select **Trunk**.
- 2. Click Add New.

### Figure 3-2: Trunk page

| վովո Cisco Unified CM Administration |                |                   |                     |                 |                 |                   | Navigation Cisco Unified CM Administration 👻 GO |                     |          |             |              |  |       |               |         |       |        |
|--------------------------------------|----------------|-------------------|---------------------|-----------------|-----------------|-------------------|-------------------------------------------------|---------------------|----------|-------------|--------------|--|-------|---------------|---------|-------|--------|
| cisco                                | For Cisco U    | Unified Communio  | ations Solutions    |                 |                 |                   |                                                 |                     |          |             |              |  | admin | Search Docume | ntation | About | Logout |
| System -                             | Call Routing 👻 | Media Resources 👻 | Advanced Features 👻 | Device 👻        | Application -   | User Managemen    | t <del>v</del> E                                | Bulk Administration | - Hel    | ip 🔻        |              |  |       |               |         |       |        |
| Find and L                           | ist Trunks.    |                   |                     |                 |                 |                   |                                                 |                     |          |             |              |  |       |               |         |       |        |
| Add Ne                               | ew             |                   |                     |                 |                 |                   |                                                 |                     |          |             |              |  |       |               |         |       |        |
|                                      |                |                   |                     |                 |                 |                   |                                                 |                     |          |             |              |  |       |               |         |       |        |
| Trunks                               |                |                   |                     |                 |                 |                   |                                                 |                     |          |             |              |  |       |               |         |       |        |
| Find Trunk                           | s where Devic  | ce Name           | → begins with     → | <br>Select iten | n or enter sear | Find Cl           | ear Filt                                        | er 🕂 📼              |          |             |              |  |       |               |         |       |        |
|                                      |                |                   |                     |                 | No a            | ctive query. Plea | se ente                                         | er your search crit | teria us | sing the op | tions above. |  |       |               |         |       |        |
| Add Nev                              | v              |                   |                     |                 |                 |                   |                                                 |                     |          |             |              |  |       |               |         |       |        |

- **3.** Select Trunk Type **SIP Trunk**.
- 4. Click Next.

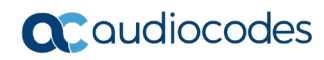

### Figure 3-3: Create Trunk Page

| cisco                                     | Cisco Unified CM Administration<br>For Cisco Unified Communications Solutions |                                                                       | Navigation Cisco Unified CM Administration 🚽 Go<br>admin Search Documentation About Logout |
|-------------------------------------------|-------------------------------------------------------------------------------|-----------------------------------------------------------------------|--------------------------------------------------------------------------------------------|
| System - C                                | all Routing 👻 Media Resources 👻 Advanced Features 💌                           | Nevice ▼ Application ▼ User Management ▼ Bulk Administration ▼ Help ▼ |                                                                                            |
| Trunk Confi                               | guration                                                                      |                                                                       | Related Links: Back To Find/List 🔹 Go                                                      |
| Next                                      |                                                                               |                                                                       |                                                                                            |
| Status<br>(i) Status:                     | Ready                                                                         |                                                                       |                                                                                            |
| Trunk Info                                | rmation                                                                       |                                                                       |                                                                                            |
| Trunk Type<br>Device Prote<br>Trunk Servi | * SIP Trunk<br>bool* SIP<br>ce Type* None(Default)                            | •                                                                     |                                                                                            |
| Next                                      |                                                                               |                                                                       |                                                                                            |

(i) \*- indicates required item.

- 5. In the **Device Name** field, enter a unique SIP Trunk name and optionally provide a description.
- 6. From the **Device Pool** drop-down list, select a device pool.

#### Figure 3-4: SIP Trunk Settings Page

System 👻 Call Routing 🗸 Media Resources 👻 Advanced Features 💌 Device 👻 Application 👻 User Management 👻 Bulk Administration 👻 Help 👻

| Trunk Configuration                                      | _                   |   | Related Links: Back To Find/List | ▼ Go     |
|----------------------------------------------------------|---------------------|---|----------------------------------|----------|
| 🔚 Save 🗶 Delete 🎱 Reset 🕂 Add New                        |                     |   |                                  |          |
| Status                                                   |                     |   |                                  | <b>^</b> |
| (1) Status: Ready                                        |                     |   |                                  |          |
| SIP Trunk Status                                         |                     |   |                                  |          |
| Service Status: Unknown                                  |                     |   |                                  |          |
| Duration: Time In Full Service: 1 day 5 hours 28 minutes |                     |   |                                  |          |
| - Davice Information                                     |                     |   |                                  |          |
| Device Information                                       | CID Truck           |   |                                  |          |
| Product:<br>Device Protocol:                             | SIP                 |   |                                  |          |
| Trunk Service Type                                       | None(Default)       |   |                                  |          |
| Device Name*                                             | SBC                 |   | ]                                |          |
| Description                                              | 10 15 77 55         |   | ]                                |          |
| Device Pool*                                             | Default             | • |                                  |          |
| Common Device Configuration                              | c None a            | • |                                  |          |
| Call Classification*                                     | Lice System Default | • |                                  |          |
| Media Resource Group List                                | ose system belaut   | - |                                  |          |
| Lesties*                                                 | < None >            | - |                                  |          |
| AAB Crown                                                | Hub_None            | - |                                  |          |
| AAR Group                                                | < None >            | · |                                  |          |
|                                                          | None                | • |                                  |          |
| QSIG Variant "                                           | No Changes          | Ŧ |                                  |          |
| ASN.1 ROSE OID Encoding*                                 | No Changes          | T |                                  |          |
| Packet Capture Mode*                                     | None                | • |                                  |          |
| Packet Capture Duration                                  | 0                   |   |                                  |          |

7. Select the 'Redirecting Diversion Header Delivery – Outbound' check box.

#### Figure 3-5: Redirecting Diversion Header Delivery

| Redirecting Diversion Header Delivery - Outbound |          |   |  |  |  |  |  |
|--------------------------------------------------|----------|---|--|--|--|--|--|
| Redirecting Party Transformation CSS             | < None > | 7 |  |  |  |  |  |

8. Enter the Destination Address and Destination Port of the AudioCodes SBC.

### Figure 3-6: SIP Information Section

| - SID Information                        |                              |                          |                  |        |
|------------------------------------------|------------------------------|--------------------------|------------------|--------|
|                                          |                              |                          |                  |        |
| Destination                              |                              |                          |                  |        |
| Destination Address is an SRV            |                              |                          |                  |        |
| Destination Ad                           | ldress                       | Destination Address IPv6 | Destination Port | Status |
| 1* 10.15.77.55                           |                              |                          | 5060             | N/A    |
|                                          |                              |                          |                  |        |
| MTP Preferred Originating Codec*         | 711ulaw                      | •                        |                  |        |
| BLF Presence Group*                      | Standard Presence group      | •                        |                  |        |
| SIP Trunk Security Profile*              | Non Secure SIP Trunk Profile | •                        |                  |        |
| Rerouting Calling Search Space           | < None >                     | •                        |                  |        |
| Out-Of-Dialog Refer Calling Search Space | < None >                     | •                        |                  |        |
| SUBSCRIBE Calling Search Space           | < None >                     | •                        |                  |        |
| SIP Profile*                             | MP1xx-SIP Profile            | View Details             |                  |        |
| DTMF Signaling Method*                   | No Preference                | ······                   |                  |        |
|                                          | L                            |                          |                  |        |

- 9. From the SIP Trunk Security drop-down list, select a profile.
- **10.** From the **SIP Profile** drop-down list, select a profile.
- 11. Click Save.

### 3.3 Create a New Route Pattern

This section describes how to create a new route pattern.

- **To create new Route Pattern:**
- 1. From the **Call Routing** menu drop-down list, go to the **Route/Hunt** menu and select **Route Pattern**.

Figure 3-7: Route Pattern page

| cisco      | Cisco Unified CM Adr<br>For Cisco Unified Communications | ninistration<br>s Solutions              |                   |
|------------|----------------------------------------------------------|------------------------------------------|-------------------|
| System 👻   | Call Routing 👻 Media Resources 👻                         | Advanced Features - Device - Application | 👻 Us              |
| Find and   | AAR Group<br>Dial Rules<br>Route Filter                  |                                          |                   |
| Servers    | Route/Hunt<br>SIP Route Pattern                          | Route Group<br>Local Route Group Names   |                   |
| Find Serve | Intercom Class of Control                                | Route List<br>Route Pattern              | Find<br>er your s |
| Add Nev    | Client Matter Codes<br>Forced Authorization Codes        | Line Group                               |                   |
|            | Translation Pattern<br>Call Park                         | Hunt List<br>Hunt Pilot                  |                   |
|            | Directed Call Park<br>Call Pickup Group                  |                                          |                   |
|            | Directory Number<br>Dial Plan Installer                  |                                          |                   |

- 2. Click Add New.
- 3. Enter a Route Pattern according to schema (optionally provide a description).
- 4. From the **Gateway/Route List** drop-down list, select the SIP Trunk device name.

### Figure 3-8: Create Route Pattern Page

| CISCO Unified CM Ad<br>For Cisco Unified Communication | ministration<br>ns Solutions                              |               |
|--------------------------------------------------------|-----------------------------------------------------------|---------------|
| System ▼ Call Routing ▼ Media Resources ▼              | Advanced Features - Device - Application - User Managemen | t 👻 🛛 Bulk Ad |
| Route Pattern Configuration                            |                                                           |               |
| 🔜 Save 🗙 Delete 🗋 Copy 🕂 Add N                         | lew                                                       |               |
| Status<br>Status: Ready                                |                                                           |               |
| Pattern Definition                                     |                                                           |               |
| Route Pattern*                                         | 4XXX                                                      |               |
| Route Partition                                        | < None >                                                  |               |
| Description                                            | To SBC                                                    |               |
| Numbering Plan                                         | Not Selected 🔻                                            |               |
| Route Filter                                           | < None > T                                                |               |
| MLPP Precedence*                                       | Default 🔻                                                 |               |
| Apply Call Blocking Percentage                         |                                                           |               |
| Resource Priority Namespace Network Domain             | < None >                                                  |               |
| Route Class*                                           | Default                                                   |               |
| Gateway/Route List*                                    | SBC                                                       | (Edit)        |
| Route Option                                           | Route this pattern                                        |               |
|                                                        | Block this pattern No Error                               |               |
| Call Classification * OffNet                           | τ                                                         |               |
| External Call Control Profile < None >                 | <b></b>                                                   |               |
| 🗆 Allow Device Override 🗹 Provide Outside D            | Dial Tone 🔲 Allow Overlap Sending 🔲 Urgent Priority       |               |
| Require Forced Authorization Code                      |                                                           |               |
| Authorization Level*                                   |                                                           |               |
| Require Client Matter Code                             |                                                           |               |

#### 5. Click Save.

### Figure 3-9: Added Route Pattern

| abab     | Cisco Ur          | ified CM Administration                                                    | ٢                | lavigation Cisc | o Unified CM Administratio | on 🔻 Go |
|----------|-------------------|----------------------------------------------------------------------------|------------------|-----------------|----------------------------|---------|
| cisco    | For Cisco Uni     | fied Communications Solutions                                              | admin            | Search Do       | cumentation About          | Logout  |
| System - | Call Routing 👻    | Media Resources • Advanced Features • Device • Application • User Manageme | ent 👻 🛛 Bulk Adm | iinistration 👻  | Help 👻                     |         |
| Find and | l List Route Pat  | erns                                                                       |                  |                 |                            |         |
| 🕂 Add    | New Select        | All Clear All 💥 Delete Selected                                            |                  |                 |                            |         |
| Status-  | ecords found      |                                                                            |                  |                 |                            |         |
| Route    | Patterns (1 - 7   | of 7)                                                                      |                  |                 | Rows per Pag               | e 50 🔻  |
| Find Rou | te Patterns where | Pattern 🔻 begins with 🔻 Find Clear Fi                                      | ilter 🕂 📼        |                 |                            |         |
|          | Pattern *         | Description Part                                                           | ition Rou        | ite Filter      | Associated Device          | Сору    |
|          | <u>1!</u>         | National Calls to AT_T through AudioCodes SBC                              |                  | 5               | BC-ATT                     | ß       |
|          | <u>1!#</u>        | dial # to indicate end of dialing                                          |                  | 5               | BC-ATT                     | ß       |
|          | <u>1!9</u>        | US Numbers                                                                 |                  | 5               | BC-ATT                     | ß       |
|          | <u>4XXX</u>       | To SBC                                                                     |                  | 5               | BC                         | ß       |
|          | <u>972!</u>       | to israel                                                                  |                  | 5               | BC-ATT                     | ß       |
|          | <u>972!#</u>      | to israel                                                                  |                  | 5               | BC-ATT                     | ß       |
|          | <u>9XXX</u>       | to Lync                                                                    |                  | L               | <u>vnc</u>                 | 6       |
| Add Ne   | w Select All      | Clear All Delete Selected                                                  |                  |                 |                            |         |

### Figure 3-10: Added Trunk

| cisco      | Cisco U        | nified (    | CM Administratio           | on                      |                |                  |            |                |            |               |                     | N<br>admin    | lavigation Cisco Unified CM              | Administration T GO                           |
|------------|----------------|-------------|----------------------------|-------------------------|----------------|------------------|------------|----------------|------------|---------------|---------------------|---------------|------------------------------------------|-----------------------------------------------|
| Sustam -   | Call Bouting - | Modia Doa   |                            | a – Davias –            | Applicatio     | n – Unor         | Managomo   | at Dui         | lk Adminic | tration -     | Holp -              |               |                                          |                                               |
| System +   | Call Routing • | Wedia Res   | ources • Advanced realure  | s • Device •            | Applicatio     | Jil 🔹 Osei       | wanageme   | n • Du         | ik Auminis |               | ineip •             | _             |                                          |                                               |
| Find and   | List Trunks    |             |                            |                         |                |                  |            |                |            |               |                     |               |                                          |                                               |
| Add N      | lew Selec      |             | lear All 🕂 Delete Selecter | d 💁 Reset Se            | elected        |                  |            |                |            |               |                     |               |                                          |                                               |
| -          |                |             |                            |                         |                |                  |            |                |            |               |                     |               |                                          |                                               |
| -Status-   |                |             |                            |                         |                |                  |            |                |            |               |                     |               |                                          |                                               |
| (1) 7 rec  | cords found    |             |                            |                         |                |                  |            |                |            |               |                     |               |                                          |                                               |
|            |                |             |                            |                         |                |                  |            |                |            |               |                     |               |                                          |                                               |
| Trunks     | (1 - 7 of 7)   |             |                            |                         |                |                  |            |                |            |               |                     |               | Ro                                       | ws per Page 50 🔻                              |
| Find Trunk | ks where Devic | e Name      | ▼ begins with ▼            | 1                       |                | Find             | Clear Filt | er 🕂           | -          |               |                     |               |                                          |                                               |
|            |                |             |                            | Select item or          | r enter sea    | rch text 🔻       | ]          |                |            |               |                     |               |                                          |                                               |
|            |                | Name *      | Description                | Calling Search<br>Space | Device<br>Pool | Route<br>Pattern | Partition  | Route<br>Group | Priority   | Trunk<br>Type | SIP Trunk<br>Status |               | SIP Trunk Duration                       | SIP Trunk Security<br>Profile                 |
|            |                | <u>Lync</u> | Lync Mediation Server      |                         | <u>Default</u> | <u>9XXX</u>      |            |                |            | SIP           | Full<br>Service     | Time          | In Full Service: 1 day 5                 | Lync Security<br>Profile                      |
| •          |                | <u>SBC</u>  | 10.15.77.55                |                         | <u>Default</u> | <u>4XXX</u>      |            |                |            | SIP           | Full<br>Service     | Time          | In Full Service: 1 day 5<br>40 minutes   | Non Secure SIP<br>Trunk Profile               |
|            |                | SBC-ATT     |                            |                         | <u>Default</u> | <u>119</u>       |            |                |            | SIP<br>Trunk  | Full<br>Service     | Time          | In Full Service: 1 day 5<br>40 minutes   | Non Secure SIP<br>Trunk Profile               |
|            |                | SBC-ATT     |                            |                         | <u>Default</u> | <u>1!</u>        |            |                |            | SIP<br>Trunk  | Full<br>Service     | Time<br>hours | In Full Service: 1 day 5<br>40 minutes   | Non Secure SIP<br>Trunk Profile               |
| - 4        |                | SBC-ATT     |                            |                         | <u>Default</u> | <u>972!#</u>     |            |                |            | SIP<br>Trunk  | Full<br>Service     | Time<br>hours | In Full Service: 1 day 5<br>40 minutes   | Non Secure SIP<br>Trunk Profile               |
|            |                | SBC-ATT     |                            |                         | <u>Default</u> | <u>972!</u>      |            |                |            | SIP<br>Trunk  | Full<br>Service     | Time<br>hours | In Full Service: 1 day 5<br>40 minutes   | Non Secure SIP<br>Trunk Profile               |
| - 🖀        |                | SBC-ATT     |                            |                         | <u>Default</u> | <u>1!#</u>       |            |                |            | SIP<br>Trunk  | Full<br>Service     | Time<br>hours | In Full Service: 1 day 5<br>: 40 minutes | <u>Non Secure SIP</u><br><u>Trunk Profile</u> |
| Add Nev    | v Select All   | Clear All   | Delete Selected Reset S    | elected                 |                |                  |            |                |            |               |                     |               |                                          |                                               |

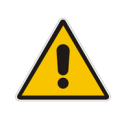

Note: An '\*' indicates a mandatory field.

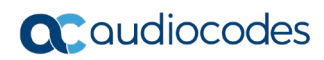

This page is intentionally left blank.

# 4 Configuring Amazon Chime Voice Connector

To configure Amazon Chime Voice Connector please refer to the following link: <u>https://docs.aws.amazon.com/chime/latest/ag/voice-connectors.html</u>

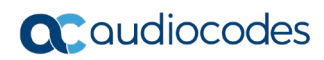

This page is intentionally left blank

# 5 Configuring AudioCodes SBC

This chapter provides step-by-step procedures on how to configure AudioCodes SBC for interworking between Cisco CUCM and the AWS Chime Voice Connector. These configuration procedures are based on the interoperability test topology described in Section 2.4 on page 10, and include the following main areas:

- SBC WAN interface AWS Chime Voice Connector environment
- SBC LAN interface CUCM environment

This configuration is done using the SBC's embedded Web server (hereafter, referred to as *Web interface*).

### Notes:

- For implementing CUCM and AWS Chime Voice Connector based on the configuration described in this section, AudioCodes SBC must be installed with a License Key that includes the following software features:
  - √ SBC
  - ✓ Security
  - 🗸 DSP
  - 🗸 RTP
  - √ SIP

For more information about the License Key, contact your AudioCodes sales representative.

• The scope of this interoperability test and document does **not** cover all security aspects for configuring this topology. Comprehensive security measures should be implemented per your organization's security policies. For security recommendations on AudioCodes' products, refer to the *Recommended Security Guidelines* document, which can be found at AudioCodes web site

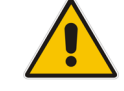

## 5.1 Step 1: IP Network Interfaces Configuration

This step describes how to configure the SBC's IP network interfaces. There are several ways to deploy the SBC; however, this interoperability test topology employs the following deployment method:

- SBC interfaces with the following IP entities:
  - Cisco CUCM, located on the LAN
  - AWS Chime Voice Connector, located on the WAN
- SBC connects to the WAN through a DMZ network
- Physical connection: The type of physical connection to the LAN depends on the method used to connect to the Enterprise's network. In the interoperability test topology, SBC connects to the LAN and DMZ using dedicated LAN ports (i.e., two ports and two network cables are used).
- SBC also uses two logical network interfaces:
  - LAN (VLAN ID 1)
  - DMZ (VLAN ID 2)

#### Figure 5-1: Network Interfaces in Interoperability Test Topology

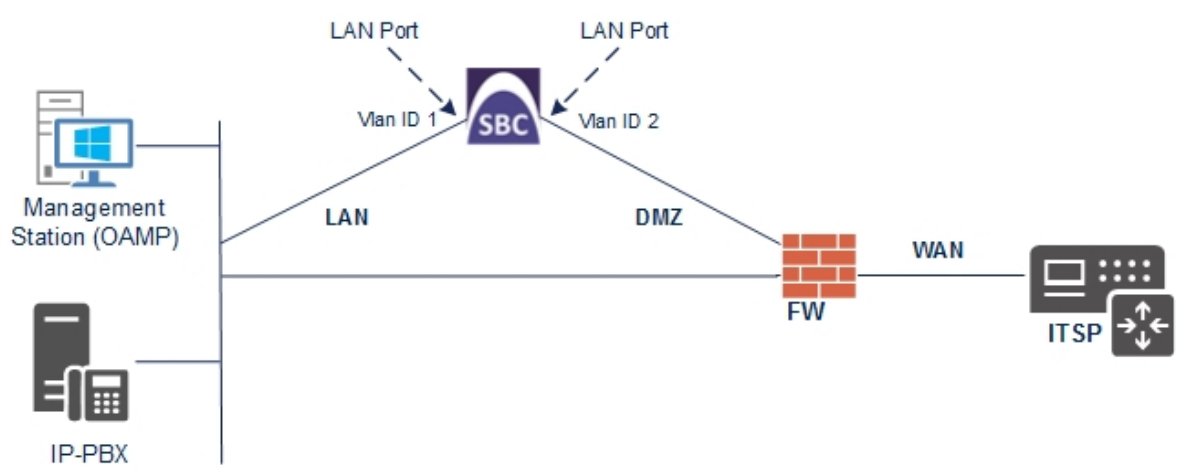

### 5.1.1 Step 1a: Configure VLANs

This step describes how to define VLANs for each of the following interfaces:

- LAN VoIP (assigned the name "LAN\_IF")
- WAN VoIP (assigned the name "WAN\_IF")
- > To configure the VLANs:
- Open the Ethernet Device table (Setup menu > IP Network tab > Core Entities folder > Ethernet Devices).
- 2. There will be one existing row for VLAN ID 1 and underlying interface GROUP\_1.
- 3. Add another VLAN ID 2 for the WAN side as follows:

| Parameter            | Value                         |
|----------------------|-------------------------------|
| Index                | 1                             |
| VLAN ID              | 2                             |
| Underlying Interface | GROUP_2 (Ethernet port group) |
| Name                 | vlan 2                        |
| Tagging              | Untagged                      |

### Figure 5-2: Configured VLAN IDs in Ethernet Device

| Ethernet Devices | ; (2)   |                            |                     |          |
|------------------|---------|----------------------------|---------------------|----------|
| + New Edit 🕅     | i       | I≪ < Page 1 of 1 → ►I Show | 10 🔻 records per pa | ge D     |
| INDEX 🗢          | VLAN ID | UNDERLYING INTERFACE       | NAME                | TAGGING  |
| 0                | 1       | GROUP_1                    | vlan 1              | Untagged |
| 1                | 2       | GROUP_2                    | vlan 2              | Untagged |

### 5.1.2 Step 1b: Configure Network Interfaces

This step describes how to configure the IP network interfaces for each of the following interfaces:

- LAN VoIP (assigned the name "LAN\_IF")
- WAN VoIP (assigned the name "WAN\_IF")
- > To configure the IP network interfaces:
- Open the IP Interfaces table (Setup menu > IP Network tab > Core Entities folder > IP Interfaces).
- 2. Modify the existing LAN network interface:
  - a. Select the 'Index' radio button of the **OAMP + Media + Control** table row, and then click **Edit**.
  - **b.** Configure the interface as follows:

| Parameter | Value |
|-----------|-------|
|-----------|-------|

| Nama            | I AN IE (arbitrary descriptive name)            |
|-----------------|-------------------------------------------------|
| Name            | <b>LAN_IF</b> (arbitrary descriptive name)      |
| Ethernet Device | vlan 1                                          |
| IP Address      | 10.15.17.77 (LAN IP address of SBC)             |
| Prefix Length   | <b>16</b> (subnet mask in bits for 255.255.0.0) |
| Default Gateway | 10.15.0.1                                       |
| Primary DNS     | 10.15.27.1                                      |

- 3. Add a network interface for the WAN side:
  - a. Click New.
  - **b.** Configure the interface as follows:

| Parameter        | Value                                               |
|------------------|-----------------------------------------------------|
| Name             | WAN_IF                                              |
| Application Type | Media + Control                                     |
| Ethernet Device  | vlan 2                                              |
| IP Address       | 195.189.192.157 (DMZ IP address of SBC)             |
| Prefix Length    | <b>25</b> (subnet mask in bits for 255.255.255.128) |
| Default Gateway  | 195.189.192.129 (router's IP address)               |
| Primary DNS      | 80.179.52.100                                       |
| Secondary DNS    | 80.179.55.100                                       |

4. Click Apply.

The configured IP network interfaces are shown below:

### Figure 5-3: Configured Network Interfaces in IP Interfaces Table

| faces (2) |                                                          |                                                                                       |                                                                                                    |                                                                                                    |                                                                                                    |                                                                                                    |                                                                                                    |                                                                                                    |
|-----------|----------------------------------------------------------|---------------------------------------------------------------------------------------|----------------------------------------------------------------------------------------------------|----------------------------------------------------------------------------------------------------|----------------------------------------------------------------------------------------------------|----------------------------------------------------------------------------------------------------|----------------------------------------------------------------------------------------------------|----------------------------------------------------------------------------------------------------|
| Edit      |                                                          | 🛯 < Page                                                                              | 1of1   ▶> ▶ S                                                                                                    | Show 10 ▼ recor                                                                                                    | rds per page                                                                                                    |                                                                                                    |                                                                                                    | Q                                                                                                    |
| NAME      | APPLICATION<br>TYPE                                      | INTERFACE<br>MODE                                                                     | IP ADDRESS                                                                                                    | PREFIX LENGTH                                                                                                    | DEFAULT<br>GATEWAY                                                                                                    | PRIMARY DNS                                                                                                    | SECONDARY<br>DNS                                                                                                    | ETHERNET<br>DEVICE                                                                                                    |
| LAN_IF    | OAMP + Media +                                           | IPv4 Manual                                                                           | 10.15.17.77                                                                                                    | 16                                                                                                    | 10.15.0.1                                                                                                    | 10.15.27.1                                                                                                    | 0.0.0.0                                                                                                    | vlan 1                                                                                                    |
| WAN_IF    | Media + Control                                          | IPv4 Manual                                                                           | 195.189.192.157                                                                                                    | 25                                                                                                    | 195.189.192.129                                                                                                    | 80.179.52.100                                                                                                    | 80.179.55.100                                                                                                    | vlan 2                                                                                                    |
|           |                                                          |                                                                                       |                                                                                                    |                                                                                                    |                                                                                                    |                                                                                                    |                                                                                                    |                                                                                                    |
|           |                                                          |                                                                                       |                                                                                                    |                                                                                                    |                                                                                                    |                                                                                                    |                                                                                                    |                                                                                                    |
|           |                                                          |                                                                                       |                                                                                                    |                                                                                                    |                                                                                                    |                                                                                                    |                                                                                                    |                                                                                                    |
|           | faces (2) .<br>Edit = ================================== | faces (2) .  Edit  NAME APPLICATION TYPE LAN_IF OAMP + Media + WAN_IF Media + Control | Edit       Image: Control of the second second | Edit       Image I of 1       Image I of 1       Image I | Edit       Image 1 of 1       Image 1 of 1       Image 1       Image | Edit       Image: Image: | Edit       Image       Image <th< th=""><th>Edit       Image       Page       of 1       Image       Tecords per page         NAME       APPLICATION<br/>TYPE       INTERFACE<br/>MODE       IP ADDRESS       PREFIX LENGTH       DEFAULT<br/>GATEWAY       PRIMARY DNS       SECONDARY<br/>DNS         LAN_IF       OAMP + Media +       IPV4 Manual       10.15.17.77       16       10.15.0.1       10.15.27.1       0.0.00         WAN_IF       Media + Control       IPV4 Manual       195.189.192.157       25       195.189.192.129       80.179.52.100       80.179.55.100</th></th<> | Edit       Image       Page       of 1       Image       Tecords per page         NAME       APPLICATION<br>TYPE       INTERFACE<br>MODE       IP ADDRESS       PREFIX LENGTH       DEFAULT<br>GATEWAY       PRIMARY DNS       SECONDARY<br>DNS         LAN_IF       OAMP + Media +       IPV4 Manual       10.15.17.77       16       10.15.0.1       10.15.27.1       0.0.00         WAN_IF       Media + Control       IPV4 Manual       195.189.192.157       25       195.189.192.129       80.179.52.100       80.179.55.100 |

## 5.2 Step 2: Configure Media Realms

This step describes how to configure Media Realms. The simplest configuration is to create two Media Realms - one for internal (LAN) traffic and one for external (WAN) traffic.

### > To configure Media Realms:

- 1. Open the Media Realms table (Setup menu > Signaling & Media tab > Core Entities folder > Media Realms).
- 2. Add a Media Realm for the LAN interface. You can use the default Media Realm (Index 0), but modify it as shown below:

| Parameter                    | Value                                                                 |
|------------------------------|-----------------------------------------------------------------------|
| Index                        | 0                                                                     |
| Name                         | MRLan (descriptive name)                                              |
| IPv4 Interface Name          | LAN_IF                                                                |
| Port Range Start             | <b>6000</b> (represents lowest UDP port number used for media on LAN) |
| Number of Media Session Legs | <b>100</b> (media sessions assigned with port range)                  |

#### Figure 5-4: Configuring Media Realm for LAN

| ledia Realms [MRLan]         |                   |                      |    | – x  |
|------------------------------|-------------------|----------------------|----|------|
|                              |                   |                      |    |      |
| GENERAL                      |                   | QUALITY OF EXPERIENC | ΞE |      |
| Index                        | 0                 | QoE Profile          | •  | View |
| Name                         | • MRLan           | Bandwidth Profile    | •  | View |
| Topology Location            | Down 🔻            |                      |    |      |
| IPv4 Interface Name          | • #0 [LAN_IF] Vie | 2W                   |    |      |
| Port Range Start             | • 6000            |                      |    |      |
| Number Of Media Session Legs | • 100             |                      |    |      |
| Port Range End               | 6999              |                      |    |      |
| Default Media Realm          | No 🔻              |                      |    |      |
|                              |                   |                      |    |      |
|                              |                   |                      |    |      |
|                              |                   |                      |    |      |
|                              |                   |                      |    |      |
|                              | Cancel            | APPLY                |    |      |

**3.** Configure a Media Realm for WAN traffic:

| Parameter                    | Value                                                                 |
|------------------------------|-----------------------------------------------------------------------|
| Index                        | 1                                                                     |
| Name                         | MRWan (arbitrary name)                                                |
| Topology Location            | Up                                                                    |
| IPv4 Interface Name          | WAN_IF                                                                |
| Port Range Start             | <b>7000</b> (represents lowest UDP port number used for media on WAN) |
| Number of Media Session Legs | 100 (media sessions assigned with port range)                         |

### Figure 5-5: Configuring Media Realm for WAN

| GENERAL                      |   |               |    |    | QUALITY OF EXPERIEN | NCE |   |   |      |
|------------------------------|---|---------------|----|----|---------------------|-----|---|---|------|
| Index                        |   | 1             |    |    | QoE Profile         | -   | - | • | View |
| Name                         | • | MRWan         |    |    | Bandwidth Profile   | -   | - | • | View |
| Topology Location            |   | Up            | ۳  |    |                     |     |   |   |      |
| IPv4 Interface Name          | • | #1 [WAN_IF] • | Vi | ew |                     |     |   |   |      |
| Port Range Start             | • | 7000          |    |    |                     |     |   |   |      |
| Number Of Media Session Legs | • | 100           |    |    |                     |     |   |   |      |
| Port Range End               |   | 7999          |    |    |                     |     |   |   |      |
| Default Media Realm          |   | No            | ۳  |    |                     |     |   |   |      |
|                              |   |               |    |    |                     |     |   |   |      |
|                              |   |               |    |    |                     |     |   |   |      |

The configured Media Realms are shown in the figure below:

| Media Realn | וא (2) . |                        |                  |                                 |                |                        |
|-------------|----------|------------------------|------------------|---------------------------------|----------------|------------------------|
| + New Edit  | Ē        | 🛯 🛹 🏾 Page 👔           | of 1 🕨 🕨 Show    | 10 🔻 records per pa             | ge             | Q                      |
| INDEX 🗢     | NAME     | IPV4 INTERFACE<br>NAME | PORT RANGE START | NUMBER OF MEDIA<br>SESSION LEGS | PORT RANGE END | DEFAULT MEDIA<br>REALM |
| 0           | MRLan    | LAN_IF                 | 6000             | 100                             | 6999           | No                     |
| 1           | MRWan    | WAN_IF                 | 7000             | 100                             | 7999           | No                     |
|             |          |                        |                  |                                 |                |                        |
|             |          |                        |                  |                                 |                |                        |
|             |          |                        |                  |                                 |                |                        |

# 5.3 Step 3: Configure SIP Signaling Interfaces

This step describes how to configure SIP Interfaces. For the interoperability test topology, an internal and external SIP Interface must be configured for the SBC.

### > To configure SIP Interfaces:

- 1. Open the SIP Interfaces table (Setup menu > Signaling & Media tab > Core Entities folder > SIP Interfaces).
- 2. Add a SIP Interface for the LAN interface. You can use the default SIP Interface (Index 0), but modify it as shown below:

| Parameter         | Value                                                         |
|-------------------|---------------------------------------------------------------|
| Index             | 0                                                             |
| Name              | <b>SIPInterface_LAN</b> (see note at the end of this section) |
| Network Interface | LAN_IF                                                        |
| Application Type  | SBC                                                           |
| UDP and TCP Ports | 5060                                                          |
| TLS Port          | 0                                                             |
| Media Realm       | MRLan                                                         |

**3.** Configure a SIP Interface for the WAN:

| Parameter         | Value            |
|-------------------|------------------|
| Index             | 1                |
| Name              | SIPInterface_WAN |
| Network Interface | WAN_IF           |
| Application Type  | SBC              |
| UDP Port          | 5060             |
| TCP Port          | 0                |
| TLS Port          | 5061             |
| Media Realm       | MRWan            |

The configured SIP Interfaces are shown in the figure below:

Figure 5-7: Configured SIP Interfaces in SIP Interface Table

| SIP Interf | aces (2)        |            |                      |                     |             |                 |          |                          |                |
|------------|-----------------|------------|----------------------|---------------------|-------------|-----------------|----------|--------------------------|----------------|
| + New Ec   | dit 🛛 🗍 面       |            | 🔫 🛹 Page             | e 1 of 1 🔛          | ► Show 10 ¥ | records per pag | e        |                          | Q              |
| INDEX 🗢    | NAME            | SRD        | NETWORK<br>INTERFACE | APPLICATION<br>TYPE | UDP PORT    | TCP PORT        | TLS PORT | ENCAPSULATIN<br>PROTOCOL | MEDIA<br>REALM |
| 0          | SIPInterface_LA | DefaultSRD | LAN_IF               | SBC                 | 5060        | 5060            | 0        | No encapsulation         | MRLan          |
| 1          | SIPInterface_W/ | DefaultSRD | WAN_IF               | SBC                 | 0           | 5060            | 5061     | No encapsulation         | MRWan          |

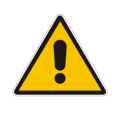

**Note:** Current software releases uses the string **names** of the configuration entities (e.g., SIP Interface, Proxy Sets, and IP Groups). Therefore, it is recommended to configure each configuration entity with meaningful names for easy identification.

## 5.4 Step 4: Configure Proxy Sets

This step describes how to configure Proxy Sets. The Proxy Set defines the destination address (IP address or FQDN) of the IP entity server. Proxy Sets can also be used to configure load balancing between multiple servers.

For the interoperability test topology, two Proxy Sets need to be configured for the following IP entities:

- Cisco CUCM
- AWS Chime Voice Connector

The Proxy Sets will be later applied to the VoIP network by assigning them to IP Groups.

### > To configure Proxy Sets:

- 1. Open the Proxy Sets table (Setup menu > Signaling & Media tab > Core Entities folder >Proxy Sets).
- 2. Add a Proxy Set for the Cisco CUCM as shown below:

| Parameter              | Value                   |
|------------------------|-------------------------|
| Index                  | 1                       |
| Name                   | CUCM12 (arbitrary name) |
| SBC IPv4 SIP Interface | SIPInterface_LAN        |
| Proxy Keep-Alive       | Using Options           |

#### Figure 5-8: Configuring Proxy Set for Cisco CUCM

| Proxy | Sets [CUCM12]                |   |                       |   |        |      |                                 |              |         |   | – x |
|-------|------------------------------|---|-----------------------|---|--------|------|---------------------------------|--------------|---------|---|-----|
|       |                              |   | SRD                   |   | #0 [   | Defa | ultSRD]                         |              |         |   |     |
|       | GENERAL                      |   |                       |   |        |      | REDUNDANCY                      |              |         |   |     |
|       | Index                        |   | 1                     |   |        |      | Redundancy Mode                 |              |         | • |     |
|       | Name                         | • | CUCM12                |   |        |      | Proxy Hot Swap                  |              | Disable | • |     |
|       | Gateway IPv4 SIP Interface   |   |                       | , | View   |      | Proxy Load Balancing Method     |              | Disable | • |     |
|       | SBC IPv4 SIP Interface       | • | #0 [SIPInterface_LAN] | , | View   |      | Min. Active Servers for Load Ba | alancing     | 1       |   |     |
|       | TLS Context Name             |   |                       | , | View   |      |                                 |              |         |   |     |
|       |                              |   |                       |   |        |      | ADVANCED                        |              |         |   |     |
|       | KEEP ALIVE                   |   |                       |   |        |      | Classification Input            | IP Address o | nly     | • |     |
|       | Proxy Keep-Alive             |   | Using OPTIONS         |   | •      |      | DNS Resolve Method              |              |         | • |     |
|       | Proxy Keep-Alive Time [sec]  |   | 60                    |   |        |      |                                 |              |         |   |     |
|       | Keep-Alive Failure Responses |   |                       |   |        |      |                                 |              |         |   |     |
|       |                              |   |                       | ( | Cancel | A    | APPLY                           |              |         |   |     |

- a. Select the index row of the Proxy Set that you added, and then click the **Proxy** Address link located below the table; the Proxy Address table opens.
- **b.** Click **New**; the following dialog box appears:

| Proxy / | Address             |   |                   | - | x |
|---------|---------------------|---|-------------------|---|---|
|         |                     |   |                   |   |   |
|         | GENERAL             |   |                   |   |   |
|         | Index               |   | 0                 |   |   |
|         | Proxy Address       | • | 10.15.28.101:5060 |   |   |
|         | Transport Type      | • | TCP v             |   |   |
|         | Proxy Priority      |   | 0                 |   |   |
|         | Proxy Random Weight |   | 0                 |   |   |

Figure 5-9: Configuring Proxy Address for Cisco CUCM

**c.** Configure the address of the Proxy Set according to the parameters described in the table below.

| Parameter      | Value                                                                       |
|----------------|-----------------------------------------------------------------------------|
| Index          | 0                                                                           |
| Proxy Address  | <b>10.15.28.101:5060</b><br>(IP-PBX IP address / FQDN and destination port) |
| Transport Type | ТСР                                                                         |

d. Click Apply.

3. Configure a Proxy Set for the AWS Chime Voice Connector:

| Parameter              | Value            |
|------------------------|------------------|
| Index                  | 2                |
| Name                   | AWS-Chime        |
| SBC IPv4 SIP Interface | SIPInterface_WAN |
| Proxy Keep-Alive       | Using Options    |

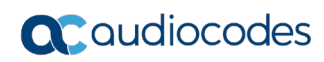

|                              | SRD                         | #0 [Def | faultSRD]                       |              |         |   |
|------------------------------|-----------------------------|---------|---------------------------------|--------------|---------|---|
|                              |                             |         |                                 |              |         |   |
| GENERAL                      |                             |         | REDUNDANCY                      |              |         |   |
| Index                        | 2                           |         | Redundancy Mode                 |              |         | • |
| Name                         | AWS-Chime                   |         | Proxy Hot Swap                  |              | Disable | • |
| Gateway IPv4 SIP Interface   | <b>v</b>                    | ïew     | Proxy Load Balancing Method     |              | Disable | • |
| SBC IPv4 SIP Interface       | • #1 [SIPInterface_WAN] 🔻 V | ïew     | Min. Active Servers for Load Ba | llancing     | 1       |   |
| TLS Context Name             | V                           | ïew     |                                 |              |         |   |
|                              |                             |         | ADVANCED                        |              |         |   |
| KEEP ALIVE                   |                             |         | Classification Input            | IP Address o | nly     | • |
| Proxy Keep-Alive             | Using OPTIONS               | •       | DNS Resolve Method              |              |         | • |
| Proxy Keep-Alive Time [sec]  | 60                          |         |                                 |              |         |   |
| Keep-Alive Failure Responses |                             |         |                                 |              |         |   |

Figure 5-10: Configuring Proxy Set for AWS Chime Voice Connector

- a. Select the index row of the Proxy Set that you added, and then click the **Proxy** Address link located below the table; the Proxy Address table opens.
- **b.** Click **New**; the following dialog box appears:

#### Figure 5-11: Configuring Proxy Address for AWS Chime Voice Connector

| Proxy A | ddress              |                                                        | – x |
|---------|---------------------|--------------------------------------------------------|-----|
|         |                     |                                                        |     |
|         | GENERAL             |                                                        |     |
|         | Index               | 0                                                      |     |
|         | Proxy Address       | • dt3ynfnrl41vhejg9rtlfz.voiceconnector.chime.aws:5060 |     |
|         | Transport Type      | • TCP •                                                |     |
|         | Proxy Priority      | 0                                                      |     |
|         | Proxy Random Weight | 0                                                      |     |

**c.** Configure the address of the Proxy Set according to the parameters described in the table below.

| Parameter       | Value                                                                                                    |
|-----------------|----------------------------------------------------------------------------------------------------|
| Index           | 0                                                                                                    |
| Proxy Address   | dt3ynfnrl41vhejg9rtlfz.voiceconnector.chime.aws:<br>5060 (FQDN and destination port of your enterprise<br>voice connector ID) |
| Transport Type  | TCP or TLS (according to connection requirement)                                                                              |
| d. Click Apply. |                                                                                                    |

The configured Proxy Sets are shown in the figure below:

| Ciaura  | E 49.       | Configu | unad Dra | Way Cata | in Dro  | Way Cata | Tabla |
|---------|-------------|---------|----------|----------|---------|----------|-------|
| ridure. | <b>D-1Z</b> | Connat  | irea Pro | xv Sels  | III Pro | xv Sels  | rable |
|         |             |         |          |          |         |          |       |

| Proxy Sets | (3)        |                 |                               |                           |                                 |                    |                   |
|------------|------------|-----------------|-------------------------------|---------------------------|---------------------------------|--------------------|-------------------|
| + New Edit |            | 14 <4           | Page 1 of 1 🔛                 | ► Show 10 ▼ re            | cords per page                  |                    | Q                 |
| INDEX 🗢    | NAME       | SRD             | GATEWAY IPV4 SIP<br>INTERFACE | SBC IPV4 SIP<br>INTERFACE | PROXY KEEP-<br>ALIVE TIME [SEC] | REDUNDANCY<br>MODE | PROXY HOT<br>SWAP |
| 0          | ProxySet_0 | DefaultSRD (#0) |                               | SIPInterface_LAN          | 60                              |                    | Disable           |
| 1          | CUCM12     | DefaultSRD (#0) |                               | SIPInterface_LAN          | 60                              |                    | Disable           |
| 2          | AWS-Chime  | DefaultSRD (#0) |                               | SIPInterface_WAN          | 60                              |                    | Disable           |

# 5.5 Step 5: Configure Coders

This step describes how to configure coders (termed *Coder Group*). As Cisco CUCM may support different coders while the AWS Chime Voice Connector supports only G.711 U-law coder, you need to add a Coder Group with the G.711 U-law coder for the AWS Chime Voice Connector.

Note that the Coder Group ID for this entity will be assigned to its corresponding IP Profile in the next step.

- > To configure coders:
- 1. Open the Coder Groups table (Setup menu > Signaling & Media tab > Coders & Profiles folder > Coder Groups).
- 2. Configure a Coder Group for AWS Chime Voice Connector:

| Parameter        | Value               |
|------------------|---------------------|
| Coder Group Name | AudioCodersGroups_0 |
| Coder Name       | G.711 U-law         |

#### Figure 5-13: Configuring Coder Group for AWS Chime Voice Connector

| ( | Coder Groups                                            |   |               |      |      |   |              |                     |                |  |
|---|---------------------------------------------------------|---|---------------|------|------|---|--------------|---------------------|----------------|--|
|   | Coder Group Name 0 : AudioCodersGroups_0   Delete Group |   |               |      |      |   |              |                     |                |  |
|   | Coder Name                                              |   | Packetization | Time | Rate |   | Payload Type | Silence Suppression | Coder Specific |  |
|   | G.711U-law                                              | • | 20            | •    | 64   | • | 0            | Disabled 🔹          |                |  |
|   |                                                         | • |               | T    |      | • |              | <b>.</b>            |                |  |

### 5.6 Step 6: Configure IP Profiles

This step describes how to configure IP Profiles. The IP Profile defines a set of call capabilities relating to signaling (e.g., SIP message terminations such as REFER) and media (e.g., coder and transcoding method).

In this interoperability test topology, IP Profiles need to be configured for the following IP entities:

- Cisco CUCM to operate in non-secure mode using RTP and SIP over TCP
- AWS Chime Voice Connector to operate in non-secure mode using RTP and SIP over UDP
- > To configure IP Profile for CISCO CUCM:
- 1. Open the IP Profiles table (Setup menu > Signaling & Media tab > Coders & Profiles folder > IP Profiles).
- 2. Click **New**, and then configure the parameters as follows:

| Parameter               | Value  |
|-------------------------|--------|
| General                 |        |
| Index                   | 1      |
| Name                    | CUCM12 |
| Media Security          |        |
| SBC Media Security Mode | RTP    |

#### Figure 5-14: Configuring IP Profile for Cisco CUCM

| files [CUCM12]               |               |        |                                 |                             |   |
|------------------------------|---------------|--------|---------------------------------|-----------------------------|---|
|                              |               |        |                                 |                             |   |
| GENERAL                      |               |        | SBC SIGNALING                   |                             |   |
| Index 1                      |               |        | PRACK Mode                      | Transparent                 | • |
| Name • CU(                   | CM12          |        | P-Asserted-Identity Header Mode | As Is                       | • |
| Created by Routing Server No |               |        | Diversion Header Mode           | As Is                       | • |
|                              |               |        | History-Info Header Mode        | As Is                       | • |
| MEDIA SECURITY               |               |        | Session Expires Mode            | Transparent                 | • |
| SBC Media Security Mode      | RTP           | •      | Remote Update Support           | Supported                   | • |
| Gateway Media Security Mode  | Preferable    | •      | Remote re-INVITE                | Supported                   | ۳ |
| Symmetric MKI                | Disable       | •      | Remote Delayed Offer Support    | Supported                   | • |
| MKI Size                     | 0             |        | Remote Representation Mode      | According to Operation Mode | • |
| SBC Enforce MKI Size         | Don't enforce | •      | Keep Incoming Via Headers       | According to Operation Mode | • |
| SBC Media Security Method    | SDES          | •      | Keep Incoming Routing Headers   | According to Operation Mode | • |
| Reset SRTP Upon Re-key       | Disable       | •      | Keep User-Agent Header          | According to Operation Mode | • |
|                              |               | Cancel | ΑΡΡΙΥ                           |                             |   |

### > To configure an IP Profile for the AWS Chime Voice Connector:

1. Click **New**, and then configure the parameters as follows:

| Parameter                       | Value                                                                     |  |  |
|---------------------------------|---------------------------------------------------------------------------|--|--|
| General                         |                                                                           |  |  |
| Index                           | 2                                                                         |  |  |
| Name                            | AWS-Chime                                                                 |  |  |
| Media Security                  |                                                                           |  |  |
| SBC Media Security Mode         | <b>RTP</b> or <b>SRTP</b> (according to connection requirement)           |  |  |
| SBC Media                       |                                                                           |  |  |
| Extension Coders Group          | AudioCodersGroups_0                                                       |  |  |
| RFC 2833 Mode                   | <b>Extended</b> (in case CUCM is configured without support for RFC 2833) |  |  |
| SBC Signaling                   |                                                                           |  |  |
| P-Asserted-Identity Header Mode | Add (required for anonymous calls)                                        |  |  |
| Remote Delayed Offer Support    | Not Supported                                                             |  |  |

### Figure 5-15: Configuring IP Profile for AWS Chime Voice Connector

| IP Profi | IP Profiles [AWS-Chime] – x |     |               |       |    |                                   |                             |   |  |
|----------|-----------------------------|-----|---------------|-------|----|-----------------------------------|-----------------------------|---|--|
|          |                             |     |               |       |    |                                   |                             |   |  |
|          | GENERAL                     |     |               |       |    | SBC SIGNALING                     |                             |   |  |
|          | Index                       | 2   |               |       |    | PRACK Mode                        | Transparent                 | • |  |
|          | Name •                      | AWS | 5-Chime       |       |    | P-Asserted-Identity Header Mode • | Add                         | • |  |
|          | Created by Routing Server   | No  |               |       |    | Diversion Header Mode             | As Is                       | • |  |
|          |                             |     |               |       |    | History-Info Header Mode          | As Is                       | • |  |
|          | MEDIA SECURITY              |     |               |       |    | Session Expires Mode              | Transparent                 | • |  |
|          | SBC Media Security Mode     | •   | RTP           | •     |    | Remote Update Support             | Supported                   | • |  |
|          | Gateway Media Security Mode |     | Preferable    | •     |    | Remote re-INVITE                  | Supported                   | • |  |
|          | Symmetric MKI               |     | Disable       | •     |    | Remote Delayed Offer Support •    | Not Supported               | • |  |
|          | MKI Size                    |     | 0             |       |    | Remote Representation Mode        | According to Operation Mode | • |  |
|          | SBC Enforce MKI Size        |     | Don't enforce | •     |    | Keep Incoming Via Headers         | According to Operation Mode | • |  |
|          | SBC Media Security Method   |     | SDES          | •     |    | Keep Incoming Routing Headers     | According to Operation Mode | • |  |
|          | Reset SRTP Upon Re-key      |     | Disable       | •     |    | Keep User-Agent Header            | According to Operation Mode | • |  |
|          |                             |     | C             | ancel | AF | PPLY                              |                             |   |  |

# 5.7 Step 7: Configure IP Groups

This step describes how to configure IP Groups. The IP Group represents an IP entity on the network with which the SBC communicates. This can be a server (e.g., IP PBX or ITSP) or it can be a group of users (e.g., LAN IP phones). For servers, the IP Group is typically used to define the server's IP address by associating it with a Proxy Set. Once IP Groups are configured, they are used to configure IP-to-IP routing rules for denoting source and destination of the call.

In this interoperability test topology, IP Groups must be configured for the following IP entities:

- Cisco CUCM located on LAN
- AWS Chime Voice Connector located on WAN
- > To configure IP Groups:
- Open the IP Groups table (Setup menu > Signaling & Media tab > Core Entities folder > IP Groups).
- 2. Add an IP Group for the Cisco CUCM:

| Parameter      | Value                                                  |
|----------------|--------------------------------------------------------|
| Index          | 1                                                      |
| Name           | CUCM12                                                 |
| Туре           | Server                                                 |
| Proxy Set      | CUCM12                                                 |
| IP Profile     | CUCM12                                                 |
| Media Realm    | MRLan                                                  |
| SIP Group Name | (FQDN of your enterprise AWS Chime Voice Connector ID) |

3. Configure an IP Group for the AWS Chime Voice Connector:

| Parameter         | Value                                                  |
|-------------------|--------------------------------------------------------|
| Index             | 2                                                      |
| Name              | AWS-Chime                                              |
| Topology Location | Up                                                     |
| Туре              | Server                                                 |
| Proxy Set         | AWS-Chime                                              |
| IP Profile        | AWS-Chime                                              |
| Media Realm       | MRWan                                                  |
| SIP Group Name    | (FQDN of your enterprise AWS Chime voice connector ID) |

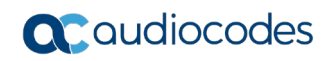

The configured IP Groups are shown in the figure below:

### Figure 5-16: Configured IP Groups in IP Group Table

| IP Grou | ups (3)     |           |        |                          |            |            |                               |                   |                             |                                        |                                       |
|---------|-------------|-----------|--------|--------------------------|------------|------------|-------------------------------|-------------------|-----------------------------|----------------------------------------|---------------------------------------|
| + New   | Edit 🗌 🖬    |           |        | 🛯 < Page 1               | of 1 🕨     | ► Show 10  | <ul> <li>records p</li> </ul> | oer page          |                             |                                        | Q                                     |
| INDEX 🗢 | NAME        | SRD       | TYPE   | SBC<br>OPERATION<br>MODE | PROXY SET  | IP PROFILE | MEDIA<br>REALM                | SIP GROUP<br>NAME | CLASSIFY<br>BY PROXY<br>SET | INBOUND<br>MESSAGE<br>MANIPULAT<br>SET | OUTBOUN<br>MESSAGE<br>MANIPULA<br>SET |
| 0       | Default_IPG | DefaultSF | Server | Not Configur             | ProxySet_0 |            |                               |                   | Disable                     | -1                                     | -1                                    |
| 1       | CUCM12      | DefaultSF | Server | Not Configur             | CUCM12     | CUCM12     | MRLan                         | dt3ynfnrl41v      | Enable                      | -1                                     | 2                                     |
| 2       | AWS-Chime   | DefaultSF | Server | Not Configur             | AWS-Chime  | AWS-Chime  | MRWan                         | dt3ynfnrl41v      | Enable                      | -1                                     | -1                                    |

## 5.8 Step 8: SIP TLS Connection Configuration (optional)

This section describes how to configure the SBC for using a TLS connection with the AWS Chime Voice Connector. This is essential for a secure SIP TLS connection and highly recommended by Amazon.

### 5.8.1 Step 8a: Configure the NTP Server Address

This step describes how to configure the NTP server's IP address. It is recommended to implement an NTP server (Microsoft NTP server or a third-party server) to ensure that the SBC receives the accurate and current date and time. This is necessary for validating certificates of remote parties.

### > To configure the NTP server address:

- 1. Open the Time & Date page (Setup menu > Administration tab > Time & Date).
- 2. In the 'Primary NTP Server Address' field, enter the IP address of the NTP server (e.g., **8.8.8.8**).

### Figure 5-17: Configuring NTP Server Address

| NTP SERVER                                |                      |
|-------------------------------------------|----------------------|
| Enable NTP                                | Enable •             |
| Primary NTP Server Address (IP or FQDN) • | 8.8.8.8              |
| Secondary NTP Server Address (IP or FQDN) |                      |
| NTP Update Interval                       | Hours: 24 Minutes: 0 |
| NTP Authentication Key Identifier         | 0                    |
| NTP Authentication Secret Key             |                      |

### 5.8.2 Step 8b: Configure the TLS version

This step describes how to configure the SBC to use TLS version 1.2 only. AudioCodes recommends implementing only TLS to avoid flaws in SSL.

- To configure the TLS version:
- Open the TLS Contexts table (Setup menu > IP Network tab > Security folder > TLS Contexts).
- 2. In the TLS Contexts table, select the required TLS Context index row (usually default index 0 will be used), and then click '**Edit**'.
- 3. From the 'TLS Version' drop-down list, select 'TLSv1.2'

| TLS Contexts [default]                  |   |           |    |                       |         |   | – x |
|-----------------------------------------|---|-----------|----|-----------------------|---------|---|-----|
|                                         |   |           |    |                       |         |   |     |
| GENERAL                                 |   |           |    | OCSP                  |         |   |     |
| Index                                   |   | 0         |    | OCSP Server           | Disable | • |     |
| Name                                    | • | default   |    | Primary OCSP Server   | 0.0.0.0 |   |     |
| TLS Version                             | • | TLSv1.2   | ]  | Secondary OCSP Server | 0.0.0.0 |   |     |
| DTLS Version                            |   | Any 🔻     |    | OCSP Port             | 2560    |   |     |
| Cipher Server                           |   | DEFAULT   |    | OCSP Default Response | Reject  | • |     |
| Cipher Client                           |   | DEFAULT   |    |                       |         |   |     |
| Strict Certificate Extension Validation |   | Disable • |    |                       |         |   |     |
| DH key Size                             |   | 1024 🔻    |    |                       |         |   |     |
|                                         |   |           |    |                       |         |   |     |
|                                         |   |           |    |                       |         |   |     |
|                                         |   |           |    |                       |         |   |     |
|                                         |   |           |    |                       |         |   |     |
|                                         |   | Canc      | el | APPLY                 |         |   |     |
|                                         |   |           |    |                       |         |   |     |

#### Figure 5-18: Configuring TLS version

### 5.8.3 Step 8c: Deploy Amazon Trusted Root Certificate

This step describes how to import the Amazon Chime root certificate. Currently the Amazon Chime Voice Connector service uses a wildcard certificate (\*.voiceconnector.chime.aws). To trust this certificate, your SBC *must* import this certificate to its Trusted Certificates storage. Download the certificate from <a href="https://s3.amazonaws.com/voice-connector-certs/combined-ca-bundle.pem">https://s3.amazonaws.com/voice-connector-certs/combined-ca-bundle.pem</a>. Follow the steps below to import the certificate to the Trusted Root storage.

- > To configure a certificate:
- 1. Open the TLS Contexts page (Setup menu > IP Network tab > Security folder > TLS Contexts).
- 2. In the TLS Contexts page, select the required TLS Context index row, and then click the **Trusted Root Certificates** link, located at the bottom of the TLS Contexts page; the Trusted Certificates page appears.
- 3. Click the **Import** button, and then select the certificate file to load:

### Figure 5-19: Importing Root Certificate into Trusted Certificates Store

| Import New Certificate             | × |
|------------------------------------|---|
| Choose File combined-ca-bundle.pem |   |
| Ok Cancel                          |   |
|                                    |   |

4. Click **OK**; the certificate is loaded to the device and listed in the Trusted Certificates store.

# 5.9 Step 9: Configure SRTP (optional)

This step describes how to configure media security. If the AWS Chime Voice Connector requires SRTP, configure the SBC to operate in the same manner. Note that SRTP is enabled for the AWS Chime Voice Connector when you configure an IP Profile (see Section 5.5 on page 34).

- > To configure media security:
- Open the Media Security page (Setup menu > Signaling & Media tab > Media folder > Media Security).

| Media Security                   |      |          |   |
|----------------------------------|------|----------|---|
| GENERAL                          |      |          |   |
| Media Security                   | • En | able     | • |
| Media Security Behavior          | Pre  | eferable | • |
| Offered SRTP Cipher Suites       | All  |          | • |
| Aria Protocol Support            | Dis  | sable    | • |
|                                  |      |          |   |
| MASTER KEY IDENTIFIER            |      |          |   |
| Master Key Identifier (MKI) Size | 0    |          |   |
| Symmetric MKI                    | Dis  | sable    | • |
|                                  |      |          |   |

Figure 5-20: Configuring SRTP

- 2. From the 'Media Security' drop-down list, select **Enable** to enable SRTP.
- 3. Click Apply.

# 5.10 Step 10: Configure IP-to-IP Call Routing Rules

This step describes how to configure IP-to-IP call routing rules. These rules define the routes for forwarding SIP messages (e.g., INVITE) received from one IP entity to another. The SBC selects the rule whose configured input characteristics (e.g., IP Group) match those of the incoming SIP message. If the input characteristics do not match the first rule in the table, they are compared to the second rule, and so on, until a matching rule is located. If no rule is matched, the message is rejected. The routing rules use the configured IP Groups (as configured in Section 5.7 on page 33,) to denote the source and destination of the call.

For the interoperability test topology, the following IP-to-IP routing rules need to be configured to route calls between Cisco CUCM (LAN) and AWS Chime Voice Connector (DMZ):

- Terminate SIP OPTIONS messages on the SBC that are received from the both LAN and DMZ
- Calls from Cisco CUCM to AWS Chime Voice Connector
- Calls from AWS Chime Voice Connector to Cisco CUCM
- **To configure IP-to-IP routing rules:**
- Open the IP-to-IP Routing table (Setup menu > Signaling & Media tab > SBC folder > Routing > IP-to-IP Routing).
- 2. Configure a rule to terminate SIP OPTIONS messages received from the both LAN and DMZ:
  - a. Click **New**, and then configure the parameters as follows:

| Parameter        | Value                                                 |
|------------------|-------------------------------------------------------|
| Index            | 0                                                     |
| Name             | <b>Terminate OPTIONS</b> (arbitrary descriptive name) |
| Source IP Group  | Any                                                   |
| Request Type     | OPTIONS                                               |
| Destination Type | Internal                                              |
| Internal Action  | Reply (Response='200')                                |

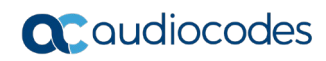

|                           | D D II            |          |                            |                              |        |
|---------------------------|-------------------|----------|----------------------------|------------------------------|--------|
|                           | Routing Policy    | #0 [Defa | ult_SBCRoutingPolicy]      |                              |        |
|                           |                   |          |                            |                              |        |
| GENERAL                   |                   |          | ACTION                     |                              |        |
| Index                     | 0                 |          | Destination Type           | <ul> <li>Internal</li> </ul> | •      |
| Name                      | Terminate OPTIONS |          | Destination IP Group       |                              | ▼ View |
| Alternative Route Options | Route Row         | Ŧ        | Destination SIP Interface  |                              | ▼ View |
|                           |                   |          | Destination Address        |                              |        |
| MATCH                     |                   |          | Destination Port           | 0                            |        |
| Source IP Group           | Any               | ▼ View   | Destination Transport Type |                              | •      |
| Request Type              | OPTIONS           | •        | IP Group Set               |                              | ✓ View |
| Source Username Pattern   | *                 |          | Call Setup Rules Set ID    | -1                           |        |
| Source Host               | *                 |          | Group Policy               | Sequential                   | ٣      |
| Source Tag                |                   |          | Cost Group                 |                              | ▼ View |

Figure 5-21: Configuring IP-to-IP Routing Rule for Terminating SIP OPTIONS

- 4. Configure a rule to route calls from Cisco CUCM to AWS Chime Voice Connector:
  - a. Click **New**, and then configure the parameters as follows:

| Parameter            | Value                                                   |
|----------------------|---------------------------------------------------------|
| Index                | 2                                                       |
| Route Name           | <b>CUCM12 to AWS-Chime</b> (arbitrary descriptive name) |
| Source IP Group      | CUCM12                                                  |
| Destination Type     | IP Group                                                |
| Destination IP Group | AWS-Chime                                               |

### Figure 5-22: Configuring IP-to-IP Routing Rule for Cisco CUCM to AWS-Chime

| IP-to-IP Routing [CUCM12 to AWS-Chime] x |                      |                            |                         |  |  |  |  |
|------------------------------------------|----------------------|----------------------------|-------------------------|--|--|--|--|
|                                          | Routing Policy #0 [D | efault_SBCRoutingPolicy]   |                         |  |  |  |  |
| GENERAL                                  |                      | ACTION                     |                         |  |  |  |  |
| Index                                    | 1                    | Destination Type           | IP Group                |  |  |  |  |
| Name •                                   | CUCM12 to AWS-Chime  | Destination IP Group       | • #2 [AWS-Chime] • View |  |  |  |  |
| Alternative Route Options                | Route Row 🔻          | Destination SIP Interface  | View                    |  |  |  |  |
|                                          |                      | Destination Address        |                         |  |  |  |  |
| MATCH                                    |                      | Destination Port           | 0                       |  |  |  |  |
| Source IP Group                          | • #1 [CUCM12]        | Destination Transport Type | v                       |  |  |  |  |
| Request Type                             | All                  | IP Group Set               | • View                  |  |  |  |  |
| Source Username Pattern                  | *                    | Call Setup Rules Set ID    | -1                      |  |  |  |  |
| Source Host                              | *                    | Group Policy               | Sequential 🔻            |  |  |  |  |
| Source Tag                               |                      | Cost Group                 | <b>v</b> iew            |  |  |  |  |
|                                          | Cance                | APPLY                      |                         |  |  |  |  |

b. Click Apply.

- 5. Configure rule to route calls from AWS Chime Voice Connector to Cisco CUCM:
  - **a.** Click **New**, and then configure the parameters as follows:

| Parameter            | Value                                                   |
|----------------------|---------------------------------------------------------|
| Index                | 4                                                       |
| Route Name           | <b>AWS-Chime to CUCM12</b> (arbitrary descriptive name) |
| Source IP Group      | AWS-Chime                                               |
| Destination Type     | IP Group                                                |
| Destination IP Group | CUCM12                                                  |

### Figure 5-23: Configuring IP-to-IP Routing Rule for AWS-Chime to Cisco CUCM Server

| IP-to-IP Routing [AWS-Chime to CUCM12] – x |        |                            |             |      |  |  |  |
|--------------------------------------------|--------|----------------------------|-------------|------|--|--|--|
| Routing Policy                             | #0 [De | fault_SBCRoutingPolicy]    |             |      |  |  |  |
| GENERAL                                    |        | ACTION                     |             |      |  |  |  |
| Index 2                                    |        | Destination Type           | IP Group    | •    |  |  |  |
| Name • AWS-Chime to CUCM12                 |        | Destination IP Group       | #1 [CUCM12] | View |  |  |  |
| Alternative Route Options Route Row        | •      | Destination SIP Interface  | •           | View |  |  |  |
|                                            |        | Destination Address        |             |      |  |  |  |
| MATCH                                      |        | Destination Port           | 0           |      |  |  |  |
| Source IP Group • #2 [AWS-Chime]           | ▼ View | Destination Transport Type |             | •    |  |  |  |
| Request Type All                           | •      | IP Group Set               | •           | View |  |  |  |
| Source Username Pattern *                  |        | Call Setup Rules Set ID    | -1          |      |  |  |  |
| Source Host *                              |        | Group Policy               | Sequential  | •    |  |  |  |
| Source Tag                                 |        | Cost Group                 |             | View |  |  |  |
|                                            | Cancel | APPLY                      |             |      |  |  |  |

The configured routing rules are shown in the figure below:

| IP-to-IP Routing (3) . |             |                   |                                |                    |                 |                               |                                   |                    |            |                                |                       |
|------------------------|-------------|-------------------|--------------------------------|--------------------|-----------------|-------------------------------|-----------------------------------|--------------------|------------|--------------------------------|-----------------------|
| + New                  | Edit Insert | ±.∓.1             | <b>i</b> 14                    | e 🛹 Page 1         | of 1 🔛          | ► Show 10                     | <ul> <li>records per</li> </ul>   | page               |            |                                | Q                     |
| INDEX 🗢                | NAME        | ROUTING<br>POLICY | ALTERNATIV<br>ROUTE<br>OPTIONS | SOURCE IP<br>GROUP | REQUEST<br>TYPE | SOURCE<br>USERNAME<br>PATTERN | DESTINATIO<br>USERNAME<br>PATTERN | DESTINATIO<br>TYPE | DESTINATIO | DESTINATIO<br>SIP<br>INTERFACE | DESTINATIC<br>ADDRESS |
| 0                      | OPTIONS Ter | Default_SBCI      | Route Row                      | Any                | OPTIONS         | *                             | *                                 | Internal           |            |                                |                       |
| 1                      | CUCM12 to A | Default_SBCF      | Route Row                      | CUCM12             | All             | *                             | *                                 | IP Group           | AWS-Chime  |                                |                       |
| 2                      | AWS-Chime t | Default_SBCF      | Route Row                      | AWS-Chime          | All             | *                             |                                   | IP Group           | CUCM12     |                                |                       |

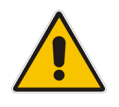

**Note:** The routing configuration may change according to your specific deployment topology.

# 5.11 Step 11: Configure IP-to-IP Manipulation Rules

This step describes how to configure IP-to-IP manipulation rules. These rules manipulate the SIP Request-URI user part (source or destination number). The manipulation rules use the configured IP Groups (as configured in Section 5.7 on page 33) to denote the source and destination of the call.

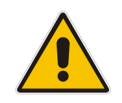

**Note:** Adapt the manipulation table according to your environment dial plan.

For example, the AWS Chime requires that the dialed number be displayed in E.164 format. However the Cisco CUCM doesn't support the "+" (plus sign) in the phone number. So, for the interoperability, a manipulation is configured to add the "+" (plus sign) to the destination number (if it does not exist) for calls from the CUCM Server IP Group to the AWS Chime Voice Connector IP Group for any destination username pattern. In the opposite direction, strip the "+" (plus sign) from the phone number for calls from the AWS Chime Voice Connector IP Group to the CUCM Server IP Group.

### > To configure a number manipulation rule:

Open the Outbound Manipulations table (Setup menu > Signaling & Media tab > SBC folder > Manipulation > Outbound Manipulations).

| Parameter                    | Value           |
|------------------------------|-----------------|
| Index                        | 0               |
| Name                         | Do Nothing      |
| Source IP Group              | CUCM12          |
| Destination IP Group         | AWS-Chime       |
| Destination Username Pattern | + (plus sign)   |
| Manipulated Item             | Destination URI |

2. Click **New**, and then configure the parameters as follows:

|                         | Routing Policy   | #0 [Defa | ult_SBCRoutingPolicy]    |                      |
|-------------------------|------------------|----------|--------------------------|----------------------|
| GENERAL                 |                  |          | ACTION                   |                      |
| Index                   | 0                |          | Manipulated Item         | Destination URI      |
| Name                    | Do Nothing       |          | Remove From Left         | 0                    |
| Additional Manipulation | No               | •        | Remove From Right        | 0                    |
| Call Trigger            | Any              | •        | Leave From Right         | 255                  |
|                         |                  |          | Prefix to Add            |                      |
| MATCH                   |                  |          | Suffix to Add            |                      |
| Request Type            | All              | Ŧ        | Privacy Restriction Mode | Transparent <b>•</b> |
| Source IP Group         | • #1 [CUCM12]    | ▼ View   |                          |                      |
| Destination IP Group    | • #2 [AWS-Chime] | ▼ View   |                          |                      |
| Source Username Pattern | *                |          |                          |                      |

Figure 5-25: Configuring IP-to-IP Outbound Manipulation Rule

4. Click **New**, and then configure the parameters as follows:

| Parameter                    | Value             |
|------------------------------|-------------------|
| Index                        | 1                 |
| Name                         | Add +             |
| Source IP Group              | CUCM12            |
| Destination IP Group         | AWS-Chime         |
| Destination Username Pattern | * (asterisk sign) |
| Manipulated Item             | Destination URI   |
| Prefix to Add                | + (plus sign)     |

### Figure 5-26: Configuring IP-to-IP Outbound Manipulation Rule

| Outbound Manipulations [Add | +]               |          |                          | - x             |
|-----------------------------|------------------|----------|--------------------------|-----------------|
|                             | Routing Policy   | #0 [Defa | ault_SBCRoutingPolicy]   | •               |
| GENERAL                     |                  |          | ACTION                   |                 |
| Index                       | 1                |          | Manipulated Item         | Destination URI |
| Name •                      | Add +            |          | Remove From Left         | 0               |
| Additional Manipulation     | No               | •        | Remove From Right        | 0               |
| Call Trigger                | Any              | •        | Leave From Right         | 255             |
|                             |                  |          | Prefix to Add            | +               |
| MATCH                       |                  |          | Suffix to Add            |                 |
| Request Type                | All              | •        | Privacy Restriction Mode | Transparent •   |
| Source IP Group             | • #1 [CUCM12]    | ▼ View   |                          |                 |
| Destination IP Group        | • #2 [AWS-Chime] | ▼ View   |                          |                 |
| Source Username Pattern     | *                |          |                          |                 |
|                             |                  | Cancel   | APPLY                    |                 |

6. Click **New**, and then configure the parameters as follows:

| Parameter                    | Value                  |
|------------------------------|------------------------|
| Index                        | 2                      |
| Name                         | Strip + towards CUCM12 |
| Source IP Group              | AWS-Chime              |
| Destination IP Group         | CUCM12                 |
| Destination Username Pattern | + (plus sign)          |
| Manipulated Item             | Destination URI        |
| Remove From Left             | 1                      |

### Figure 5-27: Configuring IP-to-IP Outbound Manipulation Rule

| Outbound Manipulations [Stri | p + towards CUCM12]    |          |                          | - x             |
|------------------------------|------------------------|----------|--------------------------|-----------------|
|                              | Routing Policy         | #0 [Defa | ult_SBCRoutingPolicy]    | <b>r</b>        |
| GENERAL                      |                        |          | ACTION                   |                 |
| Index                        | 2                      |          | Manipulated Item         | Destination URI |
| Name •                       | Strip + towards CUCM12 |          | Remove From Left         | 1               |
| Additional Manipulation      | No                     | •        | Remove From Right        | 0               |
| Call Trigger                 | Any                    | •        | Leave From Right         | 255             |
|                              |                        |          | Prefix to Add            |                 |
| MATCH                        |                        |          | Suffix to Add            |                 |
| Request Type                 | All                    | •        | Privacy Restriction Mode | Transparent •   |
| Source IP Group              | • #2 [AWS-Chime]       | ▼ View   |                          |                 |
| Destination IP Group         | • #1 [CUCM12]          | ▼ View   |                          |                 |
| Source Username Pattern      | *                      |          |                          |                 |
|                              |                        | Cancel   | APPLY                    |                 |

**C**audiocodes

The figure below shows an example of configured IP-to-IP outbound manipulation rules for calls between CUCM Server IP Group and AWS Chime Voice Connector IP Group:

Figure 5-28: Example of Configured IP-to-IP Outbound Manipulation Rules

| Outbo   | Outbound Manipulations (3) |                   |                         |                    |            |                               |                                   |                   |                     |                         |                        |                  |                  |
|---------|----------------------------|-------------------|-------------------------|--------------------|------------|-------------------------------|-----------------------------------|-------------------|---------------------|-------------------------|------------------------|------------------|------------------|
| + New   | Edit Inser                 | t ± ∓             | Ê                       | 14 <4              | Page 1     | of1 🌬 🖬 S                     | Show 10 ▼ r                       | ecords per pag    | ;e                  |                         |                        |                  | Q                |
| INDEX ≑ | NAME                       | ROUTING<br>POLICY | ADDITIONAI<br>MANIPULAT | SOURCE IP<br>GROUP | DESTINATIO | SOURCE<br>USERNAME<br>PATTERN | DESTINATIC<br>USERNAME<br>PATTERN | MANIPULAT<br>ITEM | REMOVE<br>FROM LEFT | REMOVE<br>FROM<br>RIGHT | LEAVE<br>FROM<br>RIGHT | PREFIX TO<br>ADD | SUFFIX TO<br>ADD |
| 0       | Do Nothing                 | Default_SBC       | No                      | CUCM12             | AWS-Chime  | *                             | +                                 | Destination       | 0                   | 0                       | 255                    |                  |                  |
| 1       | Add +                      | Default_SBC       | No                      | CUCM12             | AWS-Chime  | *                             | *                                 | Destination       | 0                   | 0                       | 255                    | +                |                  |
| 2       | Strip + towa               | Default_SBC       | No                      | AWS-Chime          | CUCM12     | *                             | +                                 | Destination       | 1                   | 0                       | 255                    |                  |                  |

| Rule Index | Description                                                                                                    |
|------------|----------------------------------------------------------------------------------------------------|
| 0          | Calls from CUCM12 IP Group to AWS-Chime IP Group with the prefix destination number "+", do nothing.                                      |
| 1          | Calls from CUCM12 IP Group to AWS-Chime IP Group with any destination number (*), add "+" to the prefix of the destination number.        |
| 2          | Calls from AWS-Chime IP Group to CUCM12 IP Group with the prefix destination number "+", remove one character from the left (remove "+"). |

# 5.12 Step 12: Configure Message Manipulation Rules

This step describes how to configure SIP message manipulation rules. SIP message manipulation rules can include insertion, removal, and/or modification of SIP headers. Manipulation rules are grouped into Manipulation Sets, enabling you to apply multiple rules to the same SIP message (IP entity).

Once you have configured the SIP message manipulation rules, you need to assign them to the relevant IP Group (in the IP Group table) and determine whether they must be applied to inbound or outbound messages.

- > To configure SIP message manipulation rule:
- 1. Open the Message Manipulations page (Setup menu > Signaling & Media tab > Message Manipulation folder > Message Manipulations).
- Configure a manipulation rule (Manipulation Set 2) for the Cisco CUCM server. This rule applies to messages sent to the CUCM Server IP Group. This replaces the host part of the SIP Request-URI Header with the CUCM Server IP address.

| Parameter           | Value                             |
|---------------------|-----------------------------------|
| Index               | 0                                 |
| Name                | Change R-URI host toward CUCM12   |
| Manipulation Set ID | 2                                 |
| Message Type        | Any.Request                       |
| Action Subject      | Header.Request-URI.URL.Host       |
| Action Type         | Modify                            |
| Action Value        | Param.Message.Address.Dst.Address |

#### Figure 5-29: Configuring SIP Message Manipulation Rule 0 (for CUCM12)

| Message Manipulations [Chang                            | ge RUI host toward CUCM12]                                                    |                                               |                                                                              | – ×                   |
|---------------------------------------------------------|-------------------------------------------------------------------------------|-----------------------------------------------|------------------------------------------------------------------------------|-----------------------|
|                                                         |                                                                               |                                               |                                                                              |                       |
| GENERAL                                                 |                                                                               | ACTION                                        |                                                                              |                       |
| Index<br>Name<br><b>Manipulation Set ID</b><br>Row Role | 0       • Change RUI host toward CUCM12       • 2       Use Current Condition | Action Subject<br>Action Type<br>Action Value | header.request-uri.url.host     Modify     param.message.address.dst.address | Editor<br>•<br>Editor |
| MATCH                                                   |                                                                               |                                               |                                                                              |                       |
| Message Type 🔹                                          | Any Editor                                                                    |                                               |                                                                              |                       |
| Condition                                               | Editor                                                                        |                                               |                                                                              |                       |
|                                                         |                                                                               |                                               |                                                                              |                       |
|                                                         | Cancel                                                                        | APPLY                                         |                                                                              |                       |

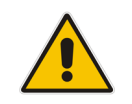

**Note:** Due to fact that Cisco CUCM can be configured in different ways (e.g. to use SIP REFER Message or Re-INVITE for Call Transfer scenarios), different Message Manipulation Rules may needrequired to be configured.

- 3. Assign Manipulation Set ID 2 to the CUCM Server IP Group:
  - Open the IP Groups table (Setup menu > Signaling & Media tab > Core Entities folder > IP Groups).
  - b. Select the row of the CUCM Server IP Group, and then click Edit.
  - c. Set the 'Outbound Message Manipulation Set' field to 2.

| IP Groups [CUCM12] – x |     |                                             |       |                                |                 |         |   |      |
|------------------------|-----|---------------------------------------------|-------|--------------------------------|-----------------|---------|---|------|
|                        |     | SRD                                         | #0 [D | efaultSRD]                     |                 |         |   |      |
| GENERAL                |     |                                             |       | QUALITY OF EXPERIENCE          |                 |         |   |      |
| Index                  |     | 1                                           |       | QoE Profile                    |                 |         | • | View |
| Name                   | •   | CUCM12                                      |       | Bandwidth Profile              |                 |         | • | View |
| Topology Location      |     | Down                                        | •     |                                |                 |         |   |      |
| Туре                   |     | Server                                      | •     | MESSAGE MANIPULATION           |                 |         |   |      |
| Proxy Set              | •   | #1 [CUCM12]                                 | View  | Inbound Message Manipulation   | on Set          | -1      |   |      |
| IP Profile             | •   | #1 [CUCM12]                                 | View  | Outbound Message Manipulat     | tion Set •      | 2       |   |      |
| Media Realm            | •   | #0 [MRLan]                                  | View  | Message Manipulation User-De   | efined String 1 |         |   |      |
| Contact User           |     |                                             |       | Message Manipulation User-De   | efined String 2 |         |   |      |
| SIP Group Name         | •   | dt3ynfnrl41vhejg9rtlfz.voiceconnector.chime | .aws  | Proxy Keep-Alive using IP Grou | up settings     | Disable |   | Ŧ    |
| Created By Routing Ser | /er | No                                          |       |                                |                 |         |   |      |
| Cancel APPLY           |     |                                             |       |                                |                 |         |   |      |

## 5.13 Step 13: Configure Account for Authentication

This step describes how to configure the SIP account for authentication purposes. Amazon Chime Voice Connector requires IP-based whitelisting for outbound calling. Consequently, the SBC needs to be configured with the appropriate credentials using the Accounts Table. In the interoperability test topology, the Served IP Group is CUCM Server and the Serving IP Group is AWS Chime Voice Connector.

#### > To configure a SIP account for authentication:

- 1. Open the Accounts table (Setup menu > Signaling & Media tab > SIP Definitions folder > Accounts).
- 2. Click New.
- 3. Configure the account according to the provided information from , for example:

| Parameter        | Value                                                 |
|------------------|-------------------------------------------------------|
| Name             | AWS Chime Authentication (arbitrary descriptive name) |
| Application Type | SBC                                                   |
| Served IP Group  | CUCM12                                                |
| Serving IP Group | AWS-Chime                                             |
| Contact User     | audiocodes (per Chime Voice Connector configuration)  |
| Username         | According to Chime Voice Connector<br>configuration   |
| Password         | According to Chime Voice Connector<br>configuration   |

#### Figure 5-31: Configuring a SIP Authentication Account

| ccounts [AWS Chime Authenticati | on]                                         | - > |
|---------------------------------|---------------------------------------------|-----|
|                                 |                                             |     |
| GENERAL                         | CREDENTIALS                                 |     |
| Index                           | 0 User Name audiocodes                      |     |
| Name                            | AWS Chime Authentication     Password     · |     |
| Served Trunk Group              | -1                                          |     |
| Application Type                | • SBC •                                     |     |
| Served IP Group                 | • #1 [CUCM12] • View                        |     |
| Serving IP Group                | • #2 [AWS-Chime] View                       |     |
| Host Name                       |                                             |     |
| Contact User                    | audiocodes                                  |     |
| Register                        | No                                          |     |
| Registrar Stickiness            | Disable •                                   |     |
| Registrar Search Mode           | Current Working Server                      |     |
| Re-REGISTER on INVITE Failure   | Disable •                                   |     |
|                                 | Cancel APPLY                                |     |

4. Click Apply.

### 5.14 Step 14: Miscellaneous Configuration

This section describes miscellaneous SBC configuration.

### 5.14.1 Step 14a: Configure SBC Alternative Routing Reasons

This step describes how to configure the SBC's handling of SIP 503 responses received for outgoing SIP dialog-initiating methods, e.g., INVITE, OPTIONS, and SUBSCRIBE messages. In this case, the SBC attempts to locate an alternative route for the call.

- > To configure SIP reason codes for alternative IP routing:
- Open the Alternative Routing Reasons table (Setup menu > Signaling & Media tab > SBC folder > Routing > Alternative Reasons).
- 2. Click New.
- 3. From the 'Release Cause' drop-down list, select **503 Service Unavailable**.

#### Figure 5-32: SBC Alternative Routing Reasons Table

| Alternativ | e Routing Reasons |                           | - x |
|------------|-------------------|---------------------------|-----|
|            | GENERAL           | 0                         | *   |
|            | Release Cause     | • 503 Service Unavailable |     |
|            |                   | Cancel APPLY              |     |

## 5.15 Step 15: Reset the SBC

After you have completed the configuration of the SBC described in this chapter, save ("burn") the configuration to the SBC's flash memory with a reset for the settings to take effect.

- > To reset the device through Web interface:
- 1. Open the Maintenance Actions page (Setup menu > Administration tab > Maintenance folder > Maintenance Actions).

Figure 5-33: Resetting the SBC

| Maintenance Actions |       |  |  |  |  |
|---------------------|-------|--|--|--|--|
| RESET DEVICE        |       |  |  |  |  |
| Reset Device        | Reset |  |  |  |  |
| Save To Flash       | Yes 🔻 |  |  |  |  |
| Graceful Option     | No    |  |  |  |  |
|                     |       |  |  |  |  |

- 2. Ensure that the 'Save To Flash' field is set to Yes (default).
- 3. Click the **Reset** button; a confirmation message box appears, requesting you to confirm.
- 4. Click **OK** to confirm device reset.

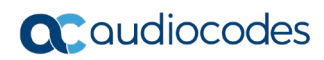

This page is intentionally left blank.

# A AudioCodes INI File

The *ini* configuration file of the SBC, corresponding to the Web-based configuration as described in Section 4 on page 19, is shown below:

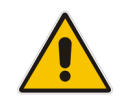

**Note:** To load or save an *ini* file, use the Configuration File page (**Setup** menu > **Administration** tab > **Maintenance** folder > **Configuration File**).

```
*********
;** Ini File **
*********
;Board: M800B
;Board Type: 72
;Serial Number: 5299378
;Slot Number: 1
;Software Version: 7.20A.252.011
;DSP Software Version: 5014AE3 R => 710.16
;Board IP Address: 10.15.77.55
;Board Subnet Mask: 255.255.0.0
;Board Default Gateway: 10.15.0.1
;Ram size: 512M Flash size: 64M Core speed: 500Mhz
;Num of DSP Cores: 3
;Num of physical LAN ports: 4
; Profile: NONE
;;;Key features:;Board Type: M800B ;Coders: G723 G729 G728 NETCODER GSM-
FR GSM-EFR AMR EVRC-QCELP G727 ILBC EVRC-B AMR-WB G722 EG711 MS RTA NB
MS RTA WB SILK NB SILK WB SPEEX NB SPEEX WB OPUS NB OPUS WB ;DSP Voice
features: RTCP-XR ;DATA features: ;Channel Type: DspCh=30 IPMediaDspCh=30
;HA ;E1Trunks=1 ;T1Trunks=1 ;FXSPorts=4 ;FXOPorts=0 ;BRITrunks=4 ;IP
Media: Conf VXML ; QOE features: VoiceQualityMonitoring MediaEnhancement
;Security: IPSEC MediaEncryption StrongEncryption EncryptControlProtocol
;Control Protocols: MGCP SIP SBC=250 TEAMS MSFT FEU=100 TestCall=100
;Default features:;Coders: G711 G726;
;----- HW components -----
;
; Slot # : Module type : # of ports
                            _____
      ------
     1 : FALC56
                    : 1
;
      2 : FXS
                     : 4
;
     3 : BRI
                    : 4
;-----
[SYSTEM Params]
SyslogServerIP = 10.10.10.10
EnableSyslog = 0
NTPServerUTCOffset = 7200
HALocalMAC = '00908f50dcb2'
TR069ACSPASSWORD = '$1$qQ=='
TR069CONNECTIONREQUESTPASSWORD = '$1$qQ=='
NTPServerIP = '8.8.8.8'
```

# **C**audiocodes

```
SBCWizardFilename = 'templates4.zip'
[BSP Params]
PCMLawSelect = 3
UdpPortSpacing = 10
EnterCpuOverloadPercent = 99
ExitCpuOverloadPercent = 95
[Analog Params]
[ControlProtocols Params]
AdminStateLockControl = 0
[PSTN Params]
LineCode = 2
V5ProtocolSide = 0
[Voice Engine Params]
ENABLEMEDIASECURITY = 1
PLThresholdLevelsPerMille 0 = 5
PLThresholdLevelsPerMille 1 = 10
PLThresholdLevelsPerMille 2 = 20
PLThresholdLevelsPerMille 3 = 50
CallProgressTonesFilename = 'usa tones 13.dat'
[WEB Params]
[SIP Params]
GWDEBUGLEVEL = 5
SIPGATEWAYNAME = 'audiocodes@test'
USEGATEWAYNAMEFOROPTIONS = 1
MSLDAPPRIMARYKEY = 'telephoneNumber'
USEPINGPONGKEEPALIVE = 1
ENERGYDETECTORCMD = 587202560
ANSWERDETECTORCMD = 10486144
[ DeviceTable ]
FORMAT DeviceTable Index = DeviceTable VlanID,
DeviceTable_UnderlyingInterface, DeviceTable_DeviceName,
DeviceTable_Tagging, DeviceTable_MTU;
DeviceTable 0 = 1, "GROUP_1", "vlan 1", 0, 1500;
DeviceTable 1 = 2, "GROUP 2", "vlan 2", 0, 1500;
[ \DeviceTable ]
[ InterfaceTable ]
```

```
FORMAT InterfaceTable Index = InterfaceTable ApplicationTypes,
InterfaceTable InterfaceMode, InterfaceTable IPAddress,
InterfaceTable PrefixLength, InterfaceTable Gateway,
InterfaceTable_InterfaceName, InterfaceTable_PrimaryDNSServerIPAddress,
InterfaceTable SecondaryDNSServerIPAddress,
InterfaceTable UnderlyingDevice;
InterfaceTable 0 = 6, 10, 10.15.77.55, 16, 10.15.0.1, "LAN IF",
10.15.27.1, , "vlan 1";
InterfaceTable 1 = 5, 10, 195.189.192.150, 24, 195.189.192.129, "WAN IF",
80.179.52.100, 80.179.55.100, "vlan 2";
[ \InterfaceTable ]
[ TLSContexts ]
FORMAT TLSContexts Index = TLSContexts Name, TLSContexts TLSVersion,
TLSContexts DTLSVersion, TLSContexts ServerCipherString,
TLSContexts ClientCipherString, TLSContexts RequireStrictCert,
TLSContexts OcspEnable, TLSContexts OcspServerPrimary,
TLSContexts_OcspServerSecondary, TLSContexts_OcspServerPort,
TLSContexts_OcspDefaultResponse, TLSContexts_DHKeySize;
TLSContexts 0 = "default", 4, 0, "DEFAULT", "DEFAULT", 0, 0, 0.0.0.0,
0.0.0.0, 2560, 0, 1024;
[ \TLSContexts ]
[ AudioCodersGroups ]
FORMAT AudioCodersGroups Index = AudioCodersGroups Name;
AudioCodersGroups 0 = "AudioCodersGroups 0";
[ \AudioCodersGroups ]
[ IpProfile ]
FORMAT IpProfile Index = IpProfile ProfileName, IpProfile IpPreference,
IpProfile CodersGroupName, IpProfile IsFaxUsed,
IpProfile_JitterBufMinDelay, IpProfile_JitterBufOptFactor,
IpProfile IPDiffServ, IpProfile SigIPDiffServ,
IpProfile RTPRedundancyDepth, IpProfile CNGmode,
IpProfile VxxTransportType, IpProfile NSEMode, IpProfile IsDTMFUsed,
IpProfile PlayRBTone2IP, IpProfile EnableEarlyMedia,
IpProfile ProgressIndicator2IP, IpProfile EnableEchoCanceller,
IpProfile CopyDest2RedirectNumber, IpProfile MediaSecurityBehaviour,
IpProfile CallLimit, IpProfile DisconnectOnBrokenConnection,
IpProfile FirstTxDtmfOption, IpProfile SecondTxDtmfOption,
IpProfile_RxDTMFOption, IpProfile_EnableHold, IpProfile_InputGain,
IpProfile VoiceVolume, IpProfile AddIEInSetup,
IpProfile SBCExtensionCodersGroupName,
IpProfile_MediaIPVersionPreference, IpProfile_TranscodingMode,
IpProfile SBCAllowedMediaTypes, IpProfile SBCAllowedAudioCodersGroupName,
IpProfile_SBCAllowedVideoCodersGroupName, IpProfile_SBCAllowedCodersMode,
IpProfile_SBCMediaSecurityBehaviour, IpProfile_SBCRFC2833Behavior,
IpProfile SBCAlternativeDTMFMethod, IpProfile SBCSendMultipleDTMFMethods,
IpProfile_SBCAssertIdentity, IpProfile_AMDSensitivityParameterSuit,
IpProfile AMDSensitivityLevel, IpProfile AMDMaxGreetingTime,
IpProfile AMDMaxPostSilenceGreetingTime, IpProfile SBCDiversionMode,
IpProfile SBCHistoryInfoMode, IpProfile EnableQSIGTunneling,
```

IpProfile SBCFaxCodersGroupName, IpProfile SBCFaxBehavior, IpProfile SBCFaxOfferMode, IpProfile SBCFaxAnswerMode, IpProfile SbcPrackMode, IpProfile SBCSessionExpiresMode, IpProfile SBCRemoteUpdateSupport, IpProfile SBCRemoteReinviteSupport, IpProfile\_SBCRemoteDelayedOfferSupport, IpProfile\_SBCRemoteReferBehavior, IpProfile SBCRemote3xxBehavior, IpProfile SBCRemoteMultiple18xSupport, IpProfile SBCRemoteEarlyMediaResponseType, IpProfile SBCRemoteEarlyMediaSupport, IpProfile EnableSymmetricMKI, IpProfile MKISize, IpProfile SBCEnforceMKISize, IpProfile\_SBCRemoteEarlyMediaRTP, IpProfile\_SBCRemoteSupportsRFC3960, IpProfile SBCRemoteCanPlayRingback, IpProfile EnableEarly183, IpProfile EarlyAnswerTimeout, IpProfile SBC2833DTMFPayloadType, IpProfile SBCUserRegistrationTime, IpProfile ResetSRTPStateUponRekey, IpProfile AmdMode, IpProfile SBCReliableHeldToneSource, IpProfile\_GenerateSRTPKeys, IpProfile\_SBCPlayHeldTone, IpProfile\_SBCRemoteHoldFormat, IpProfile\_SBCRemoteReplacesBehavior, IpProfile SBCSDPPtimeAnswer, IpProfile SBCPreferredPTime, IpProfile\_SBCUseSilenceSupp, IpProfile SBCRTPRedundancyBehavior, IpProfile SBCPlayRBTToTransferee, IpProfile SBCRTCPMode, IpProfile SBCJitterCompensation, IpProfile\_SBCRemoteRenegotiateOnFaxDetection, IpProfile JitterBufMaxDelay, IpProfile\_SBCUserBehindUdpNATRegistrationTime, IpProfile SBCUserBehindTcpNATRegistrationTime, IpProfile SBCSDPHandleRTCPAttribute, IpProfile\_SBCRemoveCryptoLifetimeInSDP, IpProfile\_SBCIceMode, IpProfile\_SBCRTCPMux, IpProfile\_SBCMediaSecurityMethod, IpProfile\_SBCHandleXDetect, IpProfile\_SBCRTCPFeedback, IpProfile SBCRemoteRepresentationMode, IpProfile SBCKeepVIAHeaders, IpProfile SBCKeepRoutingHeaders, IpProfile SBCKeepUserAgentHeader, IpProfile SBCRemoteMultipleEarlyDialogs, IpProfile\_SBCRemoteMultipleAnswersMode, IpProfile\_SBCDirectMediaTag, IpProfile SBCAdaptRFC2833BWToVoiceCoderBW, IpProfile\_CreatedByRoutingServer, IpProfile\_SBCFaxReroutingMode, IpProfile SBCMaxCallDuration, IpProfile SBCGenerateRTP, IpProfile SBCISUPBodyHandling, IpProfile SBCISUPVariant, IpProfile SBCVoiceQualityEnhancement, IpProfile SBCMaxOpusBW, IpProfile\_SBCEnhancedPlc, IpProfile\_LocalRingbackTone, IpProfile\_LocalHeldTone, IpProfile\_SBCGenerateNoOp, IpProfile SBCRemoveUnKnownCrypto; IpProfile 1 = "CUCM12", 1, "AudioCodersGroups\_0", 0, 10, 10, 46, 24, 0, 0, 2, 0, 0, 0, 0, -1, 1, 0, 0, -1, 1, 4, -1, 1, 1, 0, 0, "", "", 0, 0, "", "", "", 0, 2, 0, 0, 0, 0, 0, 8, 300, 400, 0, 0, 0, "", 0, 0, 1, 3, 0, 2, 2, 1, 0, 0, 1, 0, 1, 0, 0, 0, 0, 0, 0, 1, 0, 0, 0, 0, 0, 0, 1, 0, 0, 0,0, 0, 0, 0, 0, 0, 0, 0, 0, 300, -1, -1, 0, 0, 0, 0, 0, 0, 0, -1, -1, -1, -1, -1, 0, "", 0, 0, 0, 0, 0, 0, 0, 0, 0, 0, 0, -1, -1, 0, 0; IpProfile 2 = "AWS-Chime", 1, "AudioCodersGroups\_0", 0, 10, 10, 46, 24, 

 Ipprofile 2 - Aws-chime , 1, AudiocodersGroups\_0 , 0, 10, 10, 40, 24,

 0, 0, 2, 0, 0, 0, 0, -1, 1, 0, 0, -1, 1, 4, -1, 1, 1, 0, 0, "",

 "AudioCodersGroups\_0", 0, 0, "", "", "", 0, 2, 1, 0, 0, 1, 0, 8, 300,

 400, 0, 0, 0, "", 0, 0, 1, 3, 0, 2, 2, 0, 0, 0, 1, 0, 1, 0, 0, 0, 0, 0,

 0, 0, -1, -1, 0, 0;[ \IpProfile ] [ CpMediaRealm ] FORMAT CpMediaRealm\_Index = CpMediaRealm\_MediaRealmName, CpMediaRealm\_IPv4IF, CpMediaRealm\_IPv6IF, CpMediaRealm\_RemoteIPv4IF, CpMediaRealm RemoteIPv6IF, CpMediaRealm PortRangeStart, CpMediaRealm\_MediaSessionLeg, CpMediaRealm\_PortRangeEnd, CpMediaRealm IsDefault, CpMediaRealm QoeProfile, CpMediaRealm BWProfile, CpMediaRealm\_TopologyLocation;

AudioCodes Mediant SBC

```
CpMediaRealm 0 = "MRLan", "LAN IF", "", "", 6000, 50, 6499, 0, "",
"", 0;
CpMediaRealm 1 = "MRWan", "WAN IF", "", "", 7000, 50, 7499, 0, "",
"", 1;
[ \CpMediaRealm ]
[ SBCRoutingPolicy ]
FORMAT SBCRoutingPolicy Index = SBCRoutingPolicy Name,
SBCRoutingPolicy_LCREnable, SBCRoutingPolicy_LCRAverageCallLength,
SBCRoutingPolicy LCRDefaultCost, SBCRoutingPolicy LdapServerGroupName;
SBCRoutingPolicy 0 = "Default SBCRoutingPolicy", 0, 1, 0, "";
[ \SBCRoutingPolicy ]
[ SRD ]
FORMAT SRD Index = SRD Name, SRD BlockUnReqUsers, SRD MaxNumOfReqUsers,
SRD EnableUnAuthenticatedRegistrations, SRD_SharingPolicy,
SRD_UsedByRoutingServer, SRD_SBCOperationMode, SRD_SBCRoutingPolicyName,
SRD SBCDialPlanName, SRD AdmissionProfile;
SRD 0 = "DefaultSRD", 0, -1, 1, 0, 0, 0, "Default SBCRoutingPolicy", "",
"":
[\SRD]
[ MessagePolicy ]
FORMAT MessagePolicy_Index = MessagePolicy_Name,
MessagePolicy MaxMessageLength, MessagePolicy MaxHeaderLength,
MessagePolicy MaxBodyLength, MessagePolicy MaxNumHeaders,
MessagePolicy MaxNumBodies, MessagePolicy SendRejection,
MessagePolicy MethodList, MessagePolicy MethodListType,
MessagePolicy_BodyList, MessagePolicy_BodyListType,
MessagePolicy UseMaliciousSignatureDB;
MessagePolicy 0 = "Malicious Signature DB Protection", -1, -1, -1, -
1, 1, "", 0, "", 0, 1;
[ \MessagePolicy ]
[ SIPInterface ]
FORMAT SIPInterface Index = SIPInterface InterfaceName,
SIPInterface NetworkInterface,
SIPInterface SCTPSecondaryNetworkInterface, SIPInterface ApplicationType,
SIPInterface_UDPPort, SIPInterface_TCPPort, SIPInterface_TLSPort,
SIPInterface SCTPPort, SIPInterface AdditionalUDPPorts,
SIPInterface AdditionalUDPPortsMode, SIPInterface SRDName,
SIPInterface_MessagePolicyName, SIPInterface_TLSContext,
SIPInterface TLSMutualAuthentication, SIPInterface TCPKeepaliveEnable,
SIPInterface ClassificationFailureResponseType,
SIPInterface PreClassificationManSet, SIPInterface EncapsulatingProtocol,
SIPInterface MediaRealm, SIPInterface SBCDirectMedia,
SIPInterface BlockUnRegUsers, SIPInterface MaxNumOfRegUsers,
SIPInterface EnableUnAuthenticatedRegistrations,
SIPInterface UsedByRoutingServer, SIPInterface TopologyLocation,
```

```
SIPInterface PreParsingManSetName, SIPInterface AdmissionProfile,
SIPInterface CallSetupRulesSetId;
SIPInterface 0 = "SIPInterface_LAN", "LAN_IF", "", 2, 5060, 5060, 0, 0,
"", 0, "DefaultSRD", "", "default", -1, 0, 500, -1, 0, "MRLan", 0, -1, -
1, -1, 0, 0, "", "", -1;
SIPInterface 1 = "SIPInterface WAN", "WAN IF", "", 2, 0, 5060, 5061, 0,
"", 0, "DefaultSRD", "", "default", -1, 0, 500, -1, 0, "MRWan", 0, -1, -1, -1, 0, 1, "", "", -1;
[ \SIPInterface ]
[ ProxySet ]
FORMAT ProxySet Index = ProxySet ProxyName,
ProxySet EnableProxyKeepAlive, ProxySet ProxyKeepAliveTime,
ProxySet_ProxyLoadBalancingMethod, ProxySet_IsProxyHotSwap,
ProxySet SRDName, ProxySet ClassificationInput, ProxySet TLSContextName,
ProxySet ProxyRedundancyMode, ProxySet DNSResolveMethod,
ProxySet KeepAliveFailureResp, ProxySet GWIPv4SIPInterfaceName,
ProxySet_SBCIPv4SIPInterfaceName, ProxySet_GWIPv6SIPInterfaceName,
ProxySet_SBCIPv6SIPInterfaceName, ProxySet_MinActiveServersLB,
ProxySet_SuccessDetectionRetries, ProxySet_SuccessDetectionInterval,
ProxySet FailureDetectionRetransmissions;
ProxySet 0 = "ProxySet_0", 0, 60, 0, 0, "DefaultSRD", 0, "", -1, -1, "",
"", "SIPInterface_LAN", "", ", 1, 1, 10, -1;
ProxySet 1 = "CUCM12", 1, 60, 0, 0, "DefaultSRD", 0, "", -1, -1, "", "",
"SIPInterface_LAN", "", "", 1, 1, 10, -1;
ProxySet 2 = "AWS-Chime", 1, 60, 0, 0, "DefaultSRD", 0, "", -1, -1, "",
"", "SIPInterface WAN", "", "", 1, 1, 10, -1;
[ \ProxySet ]
[ IPGroup ]
FORMAT IPGroup_Index = IPGroup_Type, IPGroup_Name, IPGroup_ProxySetName,
IPGroup_SIPGroupName, IPGroup_ContactUser, IPGroup_SipReRoutingMode,
IPGroup_AlwaysUseRouteTable, IPGroup_SRDName, IPGroup_MediaRealm,
IPGroup ClassifyByProxySet, IPGroup ProfileName,
IPGroup MaxNumOfRegUsers, IPGroup InboundManSet, IPGroup_OutboundManSet,
IPGroup_RegistrationMode, IPGroup_AuthenticationMode, IPGroup_MethodList,
IPGroup SBCServerAuthType, IPGroup OAuthHTTPService,
IPGroup EnableSBCClientForking, IPGroup SourceUriInput,
IPGroup DestUriInput, IPGroup ContactName, IPGroup Username,
IPGroup Password, IPGroup UUIFormat, IPGroup QOEProfile,
IPGroup_BWProfile, IPGroup_AlwaysUseSourceAddr, IPGroup_MsgManUserDef1,
IPGroup MsgManUserDef2, IPGroup SIPConnect, IPGroup SBCPSAPMode,
IPGroup DTLSContext, IPGroup_CreatedByRoutingServer,
IPGroup_UsedByRoutingServer, IPGroup_SBCOperationMode,
IPGroup SBCRouteUsingRequestURIPort, IPGroup SBCKeepOriginalCallID,
IPGroup_TopologyLocation, IPGroup_SBCDialPlanName,
IPGroup CallSetupRulesSetId, IPGroup Tags, IPGroup SBCUserStickiness,
IPGroup UserUDPPortAssignment, IPGroup AdmissionProfile,
IPGroup ProxyKeepAliveUsingIPG;
IPGroup 0 = 0, "Default_IPG", "ProxySet_0", "", "", -1, 0, "DefaultSRD",
"", 0, "", -1, -1, -1, 0, 0, "", -1, "", 0, -1, -1, "", "", "$1$gQ==", 0,
"", "", 0, "", "", 0, 0, "default", 0, 0, -1, 0, 0, 0, "", -1, "", 0, 0,
"", 0;
IPGroup 1 = 0, "CUCM12", "CUCM12",
"dt3ynfnrl41vhejg9rtlfz.voiceconnector.chime.aws", "", -1, 0,
"DefaultSRD", "MRLan", 1, "CUCM12", -1, -1, 2, 0, 0, "", -1, "", 0, -1, -
```

```
1, "", "Admin", "$1$aCkNBwIC", 0, "", "", 0, "", "", 0, 0, "default", 0, 0, -1, 0, 0, 0, "", -1, "", 0, 0, "", 0;
IPGroup 2 = 0, "AWS-Chime", "AWS-Chime",
"dt3ynfnrl41vhejg9rtlfz.voiceconnector.chime.aws", "", -1, 0,
"DefaultSRD", "MRWan", 1, "AWS-Chime", -1, -1, -1, 0, 0, "", -1, "", 0, -
1, -1, "", "Admin", "$1$aCkNBwIC", 0, "", "", 0, "", "", 0, 0, "default",
0, 0, -1, 0, 0, 1, "", -1, "", 0, 0, "", 1;
[ \IPGroup ]
[ ProxyIp ]
FORMAT ProxyIp Index = ProxyIp ProxySetId, ProxyIp ProxyIpIndex,
ProxyIp IpAddress, ProxyIp TransportType, ProxyIp Priority,
ProxyIp Weight;
ProxyIp 0 = "1", 0, "10.15.28.101:5060", 1, 0, 0;
ProxyIp 1 = "2", 0,
"dt3ynfnrl41vhejg9rtlfz.voiceconnector.chime.aws:5060", 1, 0, 0;
[ \ProxyIp ]
[ Account ]
FORMAT Account Index = Account AccountName, Account ServedTrunkGroup,
Account ServedIPGroupName, Account ServingIPGroupName, Account Username,
Account Password, Account HostName, Account ContactUser,
Account Register, Account RegistrarStickiness,
Account RegistrarSearchMode, Account RegEventPackageSubscription,
Account_ApplicationType, Account_RegByServedIPG,
Account UDPPortAssignment, Account ReRegisterOnInviteFailure;
Account 0 = "AWS Chime Authentication", -1, "CUCM12", "AWS-Chime",
"audiocodes", "$1$S3p+fno=", "", "audiocodes", 0, 0, 0, 0, 2, 0, 0, 0;
[ \Account ]
[ IP2IPRouting ]
FORMAT IP2IPRouting Index = IP2IPRouting RouteName,
IP2IPRouting RoutingPolicyName, IP2IPRouting SrcIPGroupName,
IP2IPRouting SrcUsernamePrefix, IP2IPRouting SrcHost,
IP2IPRouting DestUsernamePrefix, IP2IPRouting DestHost,
IP2IPRouting RequestType, IP2IPRouting MessageConditionName,
IP2IPRouting_ReRouteIPGroupName, IP2IPRouting_Trigger,
IP2IPRouting CallSetupRulesSetId, IP2IPRouting DestType,
IP2IPRouting DestIPGroupName, IP2IPRouting DestSIPInterfaceName,
IP2IPRouting DestAddress, IP2IPRouting DestPort,
IP2IPRouting DestTransportType, IP2IPRouting AltRouteOptions,
IP2IPRouting_GroupPolicy, IP2IPRouting_CostGroup, IP2IPRouting_DestTags,
IP2IPRouting_SrcTags, IP2IPRouting_IPGroupSetName,
IP2IPRouting RoutingTagName, IP2IPRouting InternalAction;
IP2IPRouting 0 = "OPTIONS Termination", "Default_SBCRoutingPolicy",
"Any", "*", "*", "*", 6, "", "Any", 0, -1, 13, "", "", 0, -1, 0,
0, "", "", "", ", "default", "Reply(Response='200')";
IP2IPRouting 1 = "CUCM12 to AWS-Chime", "Default SBCRoutingPolicy",
"CUCM12", "*", "*", "*", 0, "", "Any", 0, -1, 0, "AWS-Chime",
"", 0, -1, 0, 0, "", "", "", "default", "";
IP2IPRouting 2 = "AWS-Chime to CUCM12", "Default_SBCRoutingPolicy", "AWS-Chime", "*", "*", ", "*", 0, "", "Any", 0, -1, 0, "CUCM12", "", "", 0, -1, 0, 0, "", "", "", ", "default", "";
```

```
[ \IP2IPRouting ]
[ IPOutboundManipulation ]
FORMAT IPOutboundManipulation Index =
IPOutboundManipulation ManipulationName,
IPOutboundManipulation RoutingPolicyName,
IPOutboundManipulation IsAdditionalManipulation,
IPOutboundManipulation_SrcIPGroupName,
IPOutboundManipulation DestIPGroupName,
IPOutboundManipulation_SrcUsernamePrefix, IPOutboundManipulation SrcHost,
IPOutboundManipulation DestUsernamePrefix,
IPOutboundManipulation DestHost,
IPOutboundManipulation_CallingNamePrefix,
IPOutboundManipulation MessageConditionName,
IPOutboundManipulation RequestType,
IPOutboundManipulation ReRouteIPGroupName,
IPOutboundManipulation Trigger, IPOutboundManipulation ManipulatedURI,
IPOutboundManipulation_RemoveFromLeft,
IPOutboundManipulation RemoveFromRight,
IPOutboundManipulation LeaveFromRight, IPOutboundManipulation Prefix2Add,
IPOutboundManipulation Suffix2Add,
IPOutboundManipulation PrivacyRestrictionMode,
IPOutboundManipulation_DestTags, IPOutboundManipulation_SrcTags;
IPOutboundManipulation 0 = "Do Nothing", "Default SBCRoutingPolicy", 0,
"CUCM12", "AWS-Chime", "*", "*", "+", "*", "*", "", 0, "Any", 0, 1, 0, 0, 255, "", "", 0, "", "";
IPOutboundManipulation 1 = "Add +", "Default SBCRoutingPolicy", 0,
"CUCM12", "AWS-Chime", "*", "*", "*", "*", "*", ", 0, "Any", 0, 1, 0, 0, 255, "+", "", 0, "", "";
IPOutboundManipulation 2 = "Strip + towards CUCM12",
"Default_SBCRoutingPolicy", 0, "AWS-Chime", "CUCM12", "*", "*", "+", "*",
"*", "", 0, "Any", 0, 1, 1, 0, 255, "", "", 0, "", "";
[ \IPOutboundManipulation ]
[ MessageManipulations ]
FORMAT MessageManipulations Index =
MessageManipulations ManipulationName, MessageManipulations ManSetID,
MessageManipulations MessageType, MessageManipulations Condition,
MessageManipulations ActionSubject, MessageManipulations ActionType,
MessageManipulations ActionValue, MessageManipulations RowRole;
MessageManipulations 0 = "Change RUI host toward CUCM12", 2, "Any", "",
"header.request-uri.url.host", 2, "param.message.address.dst.address", 0;
[ \MessageManipulations ]
[ GwRoutingPolicy ]
FORMAT GwRoutingPolicy Index = GwRoutingPolicy Name,
GwRoutingPolicy LCREnable, GwRoutingPolicy LCRAverageCallLength,
GwRoutingPolicy_LCRDefaultCost, GwRoutingPolicy_LdapServerGroupName;
GwRoutingPolicy 0 = "GwRoutingPolicy", 0, 1, 0, "";
[ \GwRoutingPolicy ]
```

```
[ ResourcePriorityNetworkDomains ]
FORMAT ResourcePriorityNetworkDomains Index =
ResourcePriorityNetworkDomains Name,
ResourcePriorityNetworkDomains Ip2TelInterworking;
ResourcePriorityNetworkDomains 1 = "dsn", 1;
ResourcePriorityNetworkDomains 2 = "dod", 1;
ResourcePriorityNetworkDomains 3 = "drsn", 1;
ResourcePriorityNetworkDomains 5 = "uc", 1;
ResourcePriorityNetworkDomains 7 = "cuc", 1;
[ \ResourcePriorityNetworkDomains ]
[ MaliciousSignatureDB ]
FORMAT MaliciousSignatureDB Index = MaliciousSignatureDB Name,
MaliciousSignatureDB Pattern;
MaliciousSignatureDB 0 = "SIPVicious", "Header.User-Agent.content prefix
'friendly-scanner'";
MaliciousSignatureDB 1 = "SIPScan", "Header.User-Agent.content prefix
'sip-scan'";
MaliciousSignatureDB 2 = "Smap", "Header.User-Agent.content prefix
'smap'";
MaliciousSignatureDB 3 = "Sipsak", "Header.User-Agent.content prefix
'sipsak'";
MaliciousSignatureDB 4 = "Sipcli", "Header.User-Agent.content prefix
'sipcli'";
MaliciousSignatureDB 5 = "Sivus", "Header.User-Agent.content prefix
'STVuS'":
MaliciousSignatureDB 6 = "Gulp", "Header.User-Agent.content prefix
'Gulp'";
MaliciousSignatureDB 7 = "Sipv", "Header.User-Agent.content prefix
'sipv'";
MaliciousSignatureDB 8 = "Sundayddr Worm", "Header.User-Agent.content
prefix 'sundayddr'";
MaliciousSignatureDB 9 = "VaxIPUserAgent", "Header.User-Agent.content
prefix 'VaxIPUserAgent'";
MaliciousSignatureDB 10 = "VaxSIPUserAgent", "Header.User-Agent.content
prefix 'VaxSIPUserAgent'";
MaliciousSignatureDB 11 = "SipArmyKnife", "Header.User-Agent.content
prefix 'siparmyknife'";
[ \MaliciousSignatureDB ]
[ AudioCoders ]
FORMAT AudioCoders Index = AudioCoders AudioCodersGroupId,
AudioCoders AudioCodersIndex, AudioCoders Name, AudioCoders pTime,
AudioCoders rate, AudioCoders PayloadType, AudioCoders Sce,
AudioCoders CoderSpecific;
AudioCoders 0 = "AudioCodersGroups_0", 0, 2, 2, 90, -1, 0, "";
```

[ \AudioCoders ]

#### **International Headquarters**

1 Hayarden Street, Airport City Lod 7019900, Israel Tel: +972-3-976-4000 Fax: +972-3-976-4040

#### AudioCodes Inc.

200 Cottontail Lane Suite A101E Somerset NJ 08873 Tel: +1-732-469-0880 Fax: +1-732-469-2298

Contact us: https://www.audiocodes.com/corporate/offices-worldwide Website: https://www.audiocodes.com/

©2019 AudioCodes Ltd. All rights reserved. AudioCodes, AC, HD VoIP, HD VoIP Sounds Better, IPmedia, Mediant, MediaPack, What's Inside Matters, OSN, SmartTAP, User Management Pack, VMAS, VoIPerfect, VoIPerfectHD, Your Gateway To VoIP, 3GX, VocaNom, AudioCodes One Voice and CloudBond are trademarks or registered trademarks of AudioCodes Limited. All other products or trademarks are property of their respective owners. Product specifications are subject to change without notice.

Document #: LTRT-29320

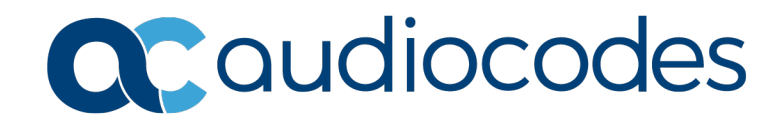